## TRIPLEX MP4 SDVR

Stand Alone Type **DVR SYSTEM** 

# MANUAL

Firmware 2.0 Version Revision Date : 2005.01.31

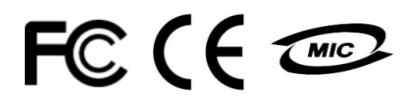

## Firmware ver 2.0 Modification Date : 2005.01.31

Please refer the below message to confirm the modify contents.

## 1. PTZ CONTROL

\* ADD PRESET FUNCTION : FOR PELCO-D PROTOCOL \* ADD SWING FUNCTION : FOR DONGYANG CAMERA ( D-MAX )

2. CD-RW (CD Read & Write Burner)

\* ADD CD-RW FUNCTION FOR DATA BACKUP

## 3. IE BROWSER

\* ADD IE BROWSER (ALLOW FOUR USERS MONITORING AT THE SAME TIME )

## • INDEX

| CHAPTER 1. (Specification & System Organization)                  |             |
|-------------------------------------------------------------------|-------------|
| 1.1 Specification1.2 Product Contents List1.3 System Organization | 5<br>6<br>7 |
| CHAPTER 2. (Description)                                          |             |
| 2.1 Front Panel                                                   | - 8         |
| 2.2 Rear Panel                                                    | 9           |
| 2.3 Remote Controller                                             | 10          |
| CHAPTER 3. (Installation)                                         |             |
| 3.1 Hard Disk Installation                                        | 11          |
| 3.2 Camera Connection                                             | 13          |
| 3.3 Monitor Connection                                            | 13          |
| 3.4 Computer Connection                                           | 13          |
| 3.5 Network Connection                                            | 13          |
| 3.6 Alarm/Relay/PTZ Connection                                    | 14          |
| 3.7 Power Connection                                              | 14          |
| 3.8 Finishing Installation                                        | 14          |
| % Hard Disk format                                                | 15          |
| CHAPTER 4. (Monitoring)                                           |             |
| 4.1 System Power ON                                               | 16          |
| 4.2 Select Screen Mode                                            | 17          |

| 4.3 Convert Screen Mode | 17 |
|-------------------------|----|
| 4.4 Control PTZ/Focus   | 17 |
| 4.5 System Power OFF    | 18 |

## CHAPTER 5. (Search)

| Go to Search            | 19 |
|-------------------------|----|
| 5.1 Search by Date/Time | 19 |
| 5.2 Search by Event     | 20 |

## • INDEX

## CHAPTER 6. (Menu)

| Go to Menu                     | 22   |
|--------------------------------|------|
| Menu Initial                   | 22   |
| 6.1 Display                    | 23   |
| 6.2 Record                     | 23   |
| 6.2.1 Size/Rec. Rate/Quality   | 23   |
| 6.2.2 Timer Recording Setup    | 24   |
| 6.2.3 Motion Detection Setup   | 25   |
| 6.2.4 Alarm Recording Setup    | 25   |
| Time Recording Weekly Setup    | 26   |
| Partial Motion Region Setup    | 27   |
| 6.3 Camera                     | 28   |
| 6.3.1 Status/Title Setup       | 28   |
| 6.3.2 Covert/PTZ Setup         | - 28 |
| 6.3.3 Color Setup              | 29   |
| 6.4 Audio                      | 29   |
| 6.4.1 Audio Recording Setup    | - 29 |
| 6.4.2 Live Audio Setup         | - 30 |
| 6.5 Alarm                      | 15   |
| 6.5.1 Alarm Input Setup        | - 15 |
| 6.5.2 Relay Output Setup       | - 16 |
| 6.6 System                     | 15   |
| 6.6.1 Date/Time                | 18   |
| 6.6.2 Network                  | 18   |
| 6.6.3 Buzzer Setup             | 19   |
| 6.6.4 Password                 | 19   |
| 6.6.4.1 Administrator Password | - 18 |
| 6.6.4.2 Manager Password       | 18   |
| 6.6.4.3 Operator Password      | - 19 |
| 6.6.4.4 Network Password       | 19   |
| 6.6.5 Disk Write Mode          | 19   |
| 6.6.6 System Information       | - 18 |
| 6.6.7 Factory Default          | - 18 |
| 6.6.7 CD-RW Backup             | - 19 |
| •                              |      |

## • INDEX

| CHAPTER 7. (Remote Agent)         |    |
|-----------------------------------|----|
| System Requirement                | 38 |
| DVR Remote Agent 1.0 Installation | 39 |
| 7.1.1 Monitoring                  | 15 |
| 7.1.1 Function Introduction       | 15 |
| 7.1.2 Screen Division Selection   | 16 |
| 7.1.3 PTZ Control                 | 16 |
| 7.1.4 Selection Network ID        | 16 |
| 7.1.5 AVI File Conversion         | 16 |
| 7.1.6 Color Adjustment            | 16 |
| 7.2 Search                        | 15 |
| 7.2.1 Function Introduction       | 15 |
| 7.2.2 Search Method               | 16 |
| 7.2.3 Search Option               | 16 |
| 7.3 Setting                       | 15 |
| 7.3.1 Connection ID Setup         | 15 |
| 7.3.2 Option Setting              | 16 |
|                                   |    |

#### CHAPTER 8

| Time Table             | 53 |
|------------------------|----|
| PTZ Protocol           | 54 |
| PTZ Control            | 55 |
| PTZ Reset              | 56 |
| Swing                  | 56 |
| Cross Cable Making Tip | 55 |

## Specification & Organization

| Hardwara                | CPU       | 32 bit DSP                                   |  |  |  |  |
|-------------------------|-----------|----------------------------------------------|--|--|--|--|
| пагимаге                | HDD       | Unlimited HDD x 1~4                          |  |  |  |  |
| OS                      |           | RTOS                                         |  |  |  |  |
| Video Input             |           | 4CH NTSC/PAL                                 |  |  |  |  |
| Display Speed           |           | 120 ( PAL: 100 ) fps                         |  |  |  |  |
| Display Modes           |           | Full , Quad , Sequence                       |  |  |  |  |
|                         | 352 x 240 | 120 / 100                                    |  |  |  |  |
| <b>Recording Speed</b>  | 704 x 240 | 60 / 50                                      |  |  |  |  |
|                         | 704 x 480 | 30 / 25                                      |  |  |  |  |
| <b>Monitor Output</b>   |           | BNC / S-Video / 4 loop-out / 1 Spot-out      |  |  |  |  |
|                         | 41.0.0    | NTSC:352x240,704x240,704x480                 |  |  |  |  |
| Recording Resolu        | ition     | PAL: 352x288, 704x288, 704x576               |  |  |  |  |
| Compression Met         | hod       | MPEG4 ( Optimized )                          |  |  |  |  |
|                         |           | 3~5 Kbyte@ 352x240 ( PAL : 352x288 )         |  |  |  |  |
| Byte Size per Ima       | ge        | 5~10 Kbyte@ 704x240 ( PAL : 704x288 )        |  |  |  |  |
|                         |           | 6~16 Kbyte@ 704x480 ( PAL : 704x576 )        |  |  |  |  |
| Recording Modes         | i         | Continuous , Motion , Alarm                  |  |  |  |  |
| <b>Recording Sched</b>  | ule       | Schedule setting per camera                  |  |  |  |  |
| <b>Motion Detection</b> |           | 132 grids setting per camera                 |  |  |  |  |
| Audio input / Out       | out       | 4 inputs / 1 output                          |  |  |  |  |
| Sensor / Alarm          |           | 4 inputs / 1 output                          |  |  |  |  |
| VGA Output ( Opt        | ional)    | 1 CII                                        |  |  |  |  |
| PTZ Control & Po        | rt        | RS-485                                       |  |  |  |  |
| Network                 |           | TCP/IP, IE, AP                               |  |  |  |  |
| Internet viewers        | i         | Allow 4 viewers on the line at the same time |  |  |  |  |
| Password                |           | 4 password level                             |  |  |  |  |
| Back-up                 |           | LAN , CD-RW , Internet                       |  |  |  |  |
| Search Modes            |           | By Time & Event                              |  |  |  |  |
| Search Speeds           |           | Up to 64 on both forward & backward          |  |  |  |  |

#### • 80G HDD Storage Capacity (hour)

| Resolution<br>CH & Frames | Highest | High | Standard | Low |
|---------------------------|---------|------|----------|-----|
| 4CH ( CIF/30FPS )         | 41      | 58   | 93       | 154 |
| 4CH ( 2CIF/15FPS )        | 37      | 46   | 74       | 123 |
| 4CH ( D1/7FPS )           | 19      | 23   | 38       | 61  |
| 4CH ( D1/1FPS )           | 93      | 132  | 154      | 185 |

This Value is for continuous recording in bright place and large movement . So it can be extend 2 ~ 3 times for ordinary environment .

## Packing Contents

#### **1.2 Product Contents List**

Please confirm the contents when you open packing .

**1** Basic Contents

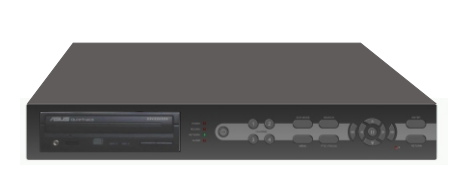

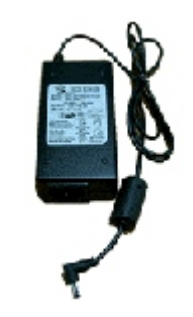

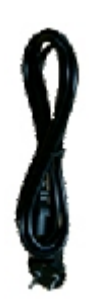

**DVR Machine** 

12 Adaptor

**Power Cable** 

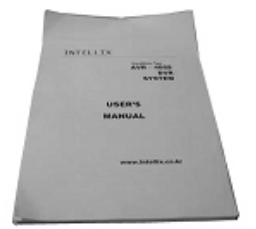

User Manual

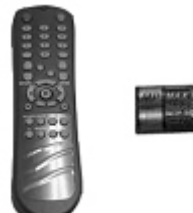

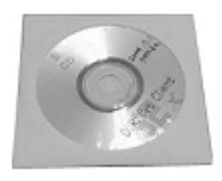

Remote Controller

Remote Viewer CD

## **2** Optional Devices

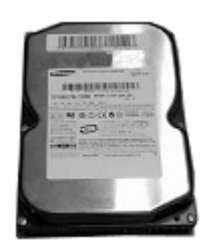

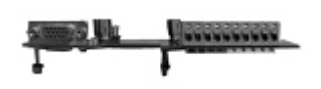

IDE HDD

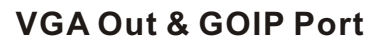

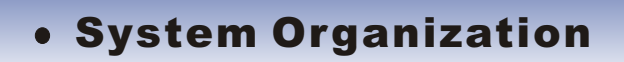

#### **1.3 System Organization**

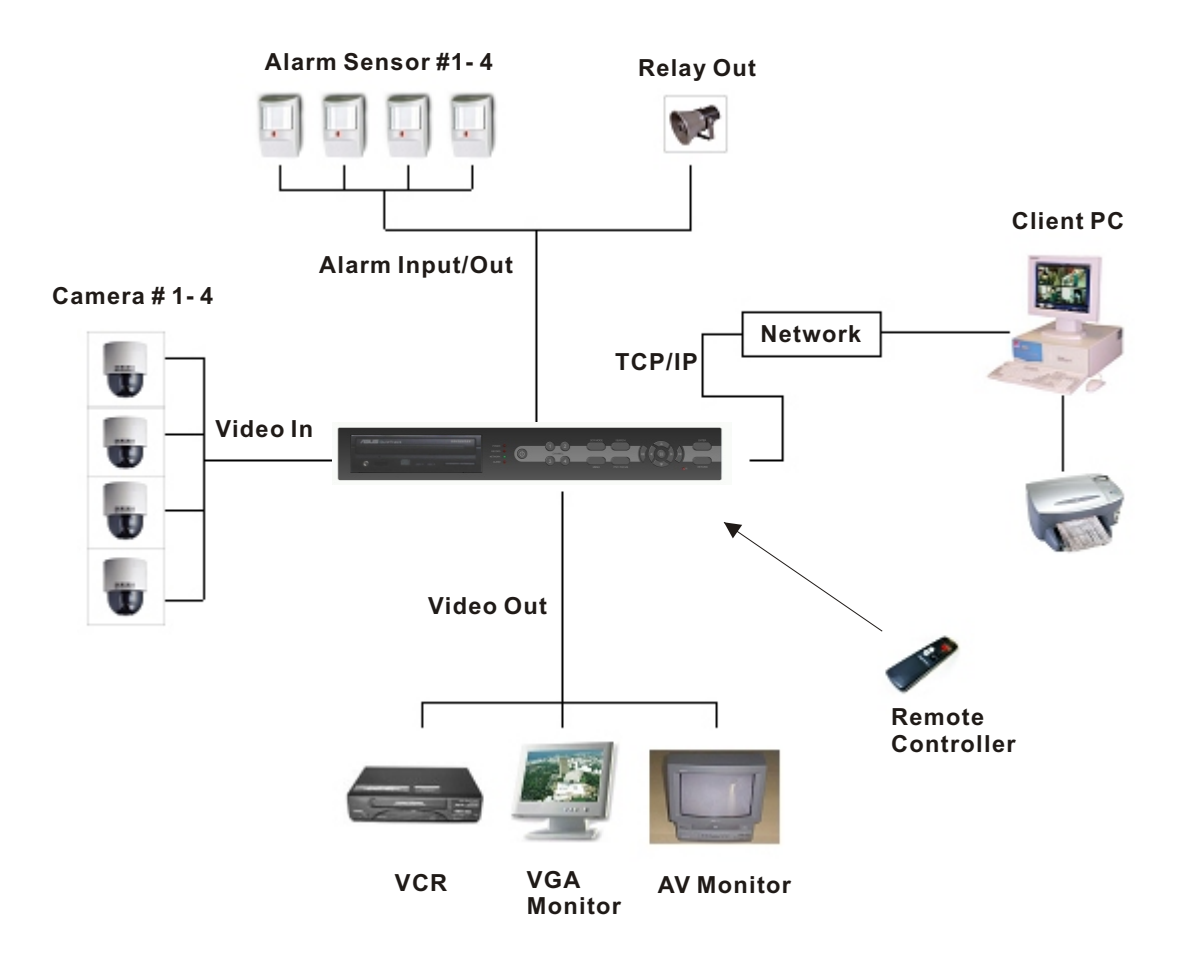

## Front Panel Description

#### 2.1 Front Panel

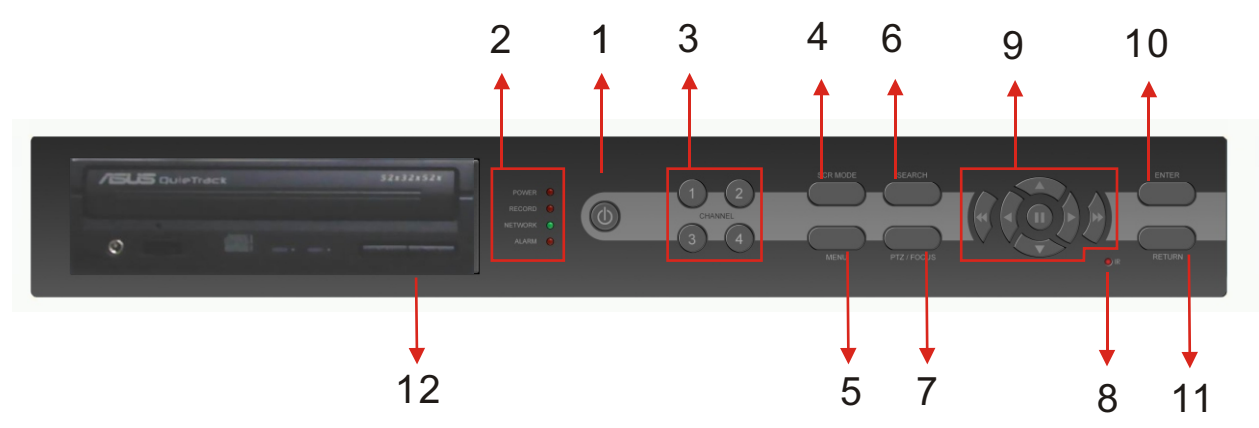

- 1. Power : System Power On/Off
- 2. LED Indicator : Indicate Present System Situation (POWER : System On/Off, RECORD : record On/Off, NETWORK : Client Network Connect On/Off, ALARM : Alarm Sensor On/Off)
- 3. Channel Select Button : When Select Channel or Input Password
- 4. SCR Mode : When Select Screen Division Mode or Rotation Mode
- 5. Menu : Go to System Menu
- 6. Search : Go to Search Mode for Searching Recorded Video
- 7. PTZ / Focus : Go to Camera PTZ / Focus Control
- 8. Remote Controller Sensor Input

9. Search Controller : Searching Recorded Video or Control Menu & PTZ / Focus

- 10. ENTER : Press Enter to Apply Changing Setup
- 11. RETURN : Cancel Setup or Return Previous Mode
- 12. CD-RW Burner

## Tip

Power Button is soft style to Prevent System Failure by wrong operation . Channel Selection Button is prior to SCR mode .

When Remote Controller Sensor Input is blocked by something it cause Remote controller do not work properly.

When press any button . It operate with Beep Sound .

## Rear Panel Description

#### 2.2 Rear Panel

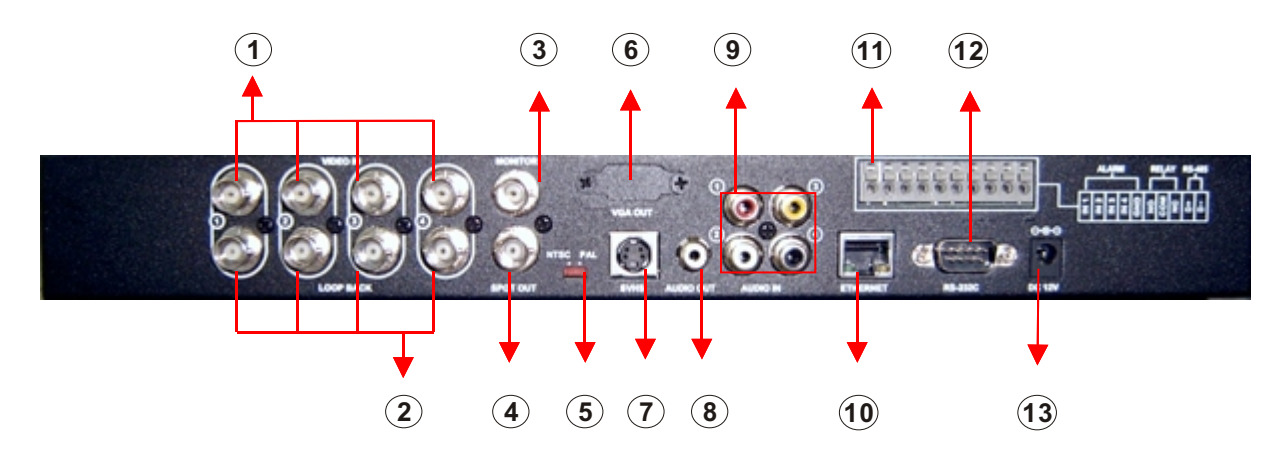

- 1. Video in : BNC Port which connected DVR & Camera (4 camera connect able)
- 2. Loop Back : Output DVR camera video to loop back port ( 4 BNC ports )
- 3. Monitor Out : Output DVR video when connected AV Monitor .
- 4. Spot Out : Output spot out video to AV Monitor
- 5. NTSC/PAL : NTSC / PAL switch able .
- 6. VGA Out : Connected VGA card to output video at computer monitor ( optional )
- 7. SVHS : Output video to connect SVHS terminal
- 8. Audio Out : Output recorded audio
- 9. Audio In : AV terminal which connected camera # 1 ~ 4 for input audio .
- 10. Ethernet (TCP/IP) : Connect port for LAN cable (Possible to remote survey to to connect to client )
- 11. Alarm/relay/RS-485 : Connect port for sensor & relay, PTZ
- 12. RS-232 : For program debug & expand connection (not available now )
- 13. DC Power Input Terminal : Power supply by DC 12V Adaptor .

## Tip

When System Installation, Please Connect when System Off. Please Use Specific Adaptor when Power Supply.

## IR Remote Controller Description

#### 2.3 IR Remote Controller

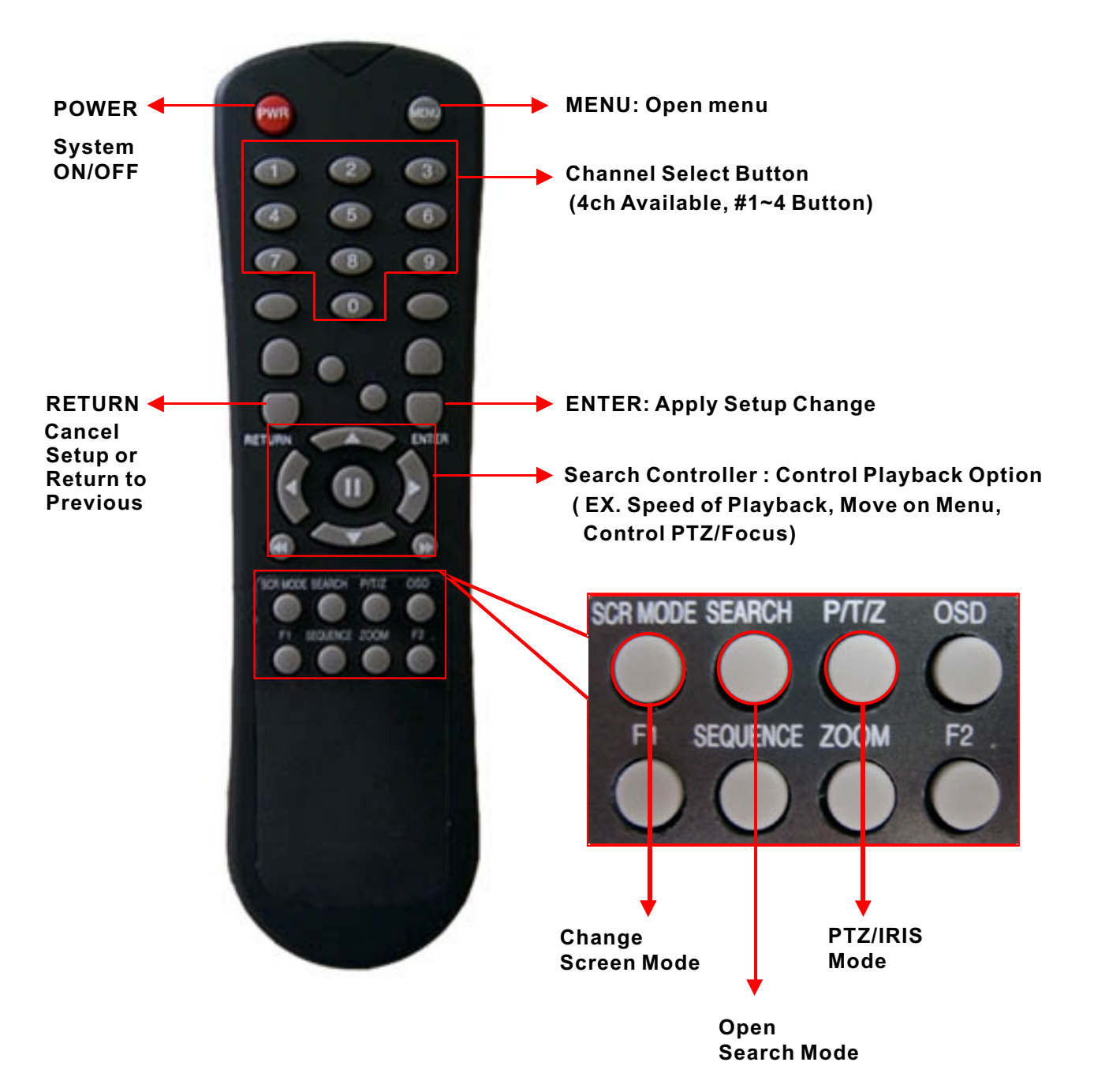

## Installation

## 3.1 Hard Disk Installation

**1** Jumper Setup Master or Slave

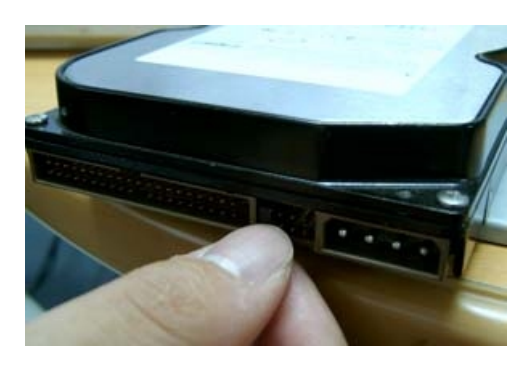

- Jumper Setup as Master or Slave refer to explanation of surface Hard Disk .
- Jumper is located at Hard Disk data cable or rear side of Hard Disk .
- If one Hard Disk installation , setup as Master If two Hard Disk installation , second one setup as slave

**!!** When Hard Disk add or exchange, must system off properly (power button system off) if not, it a cause Of fatal error of disk.

#### **\*** Example of Samsung HDD Jumper Setup

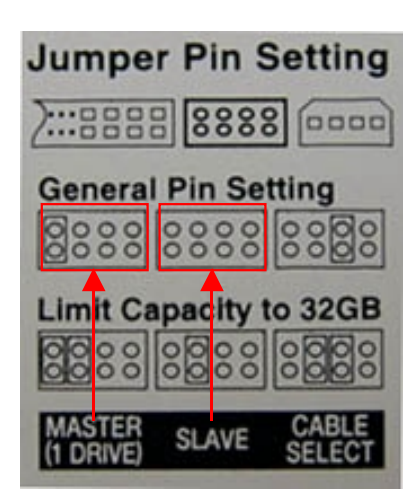

- Refer to general pin setting in jumper pin setting on HDD Surface .
- When one HDD installed , setup pin as Master and connect Pin at the left end of jumper .
- When two HDD installed or add HDD, one is for Master and The other is for Slave. Slave setup has No pin .
- When mor than two HDD installation, setup as Master & Slave to connect one IDE cable the same method of above .

**!!** Please use HDD which can supply higher than UDMA66 **!!** 

#### $\textcircled{\textbf{3}} \textbf{ IDE Cable Connection to Main Board}$

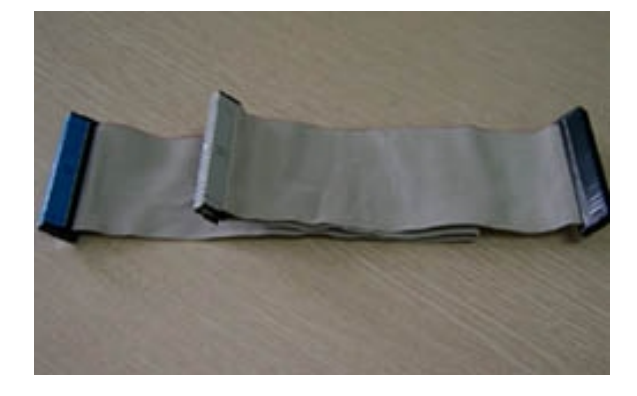

- Confirm the IDE cable inside of product
- Among the three connector, indicated blue color Connector must be connected with main board , Other connectors connected with HDD .

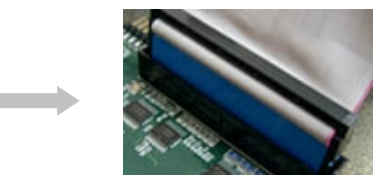

## Installation

#### **③** Connect IDE cable to Hard Disk

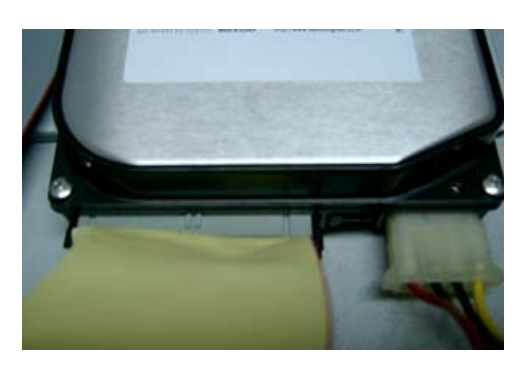

- Insert disk, red cable head to power cable plug
- Connect power cable to Hard Disk in the same way Pin at the left end of jumper .
- If one HDD install, connect with end of connector (Black) recommended.

If add HDD, connect with middle connector ( Gray ) Recommended .

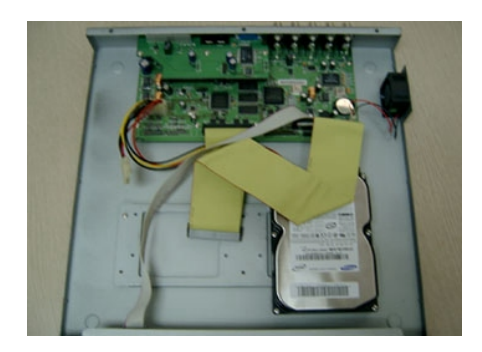

**One HDD Installation** 

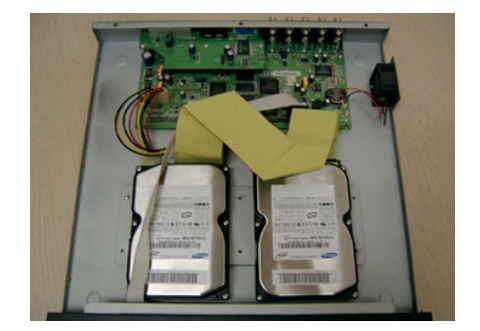

**Two HDD Installation** 

#### (4) After finishing cable connection, attach Hard Disk with screw & bracket

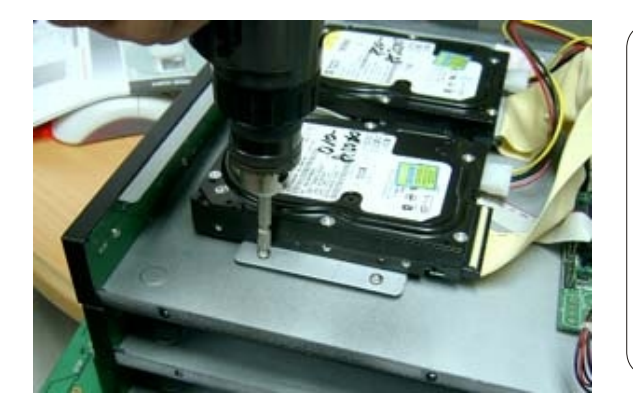

## Tip

Master, Slave?

IDE Hard Disk can connect two equipment at one Cable (port). For the purpose of prevent confusing , two equipment named Master & Slave . Master is one Hard Disk or first Hard Disk , Slave Is below second Hard Disk .

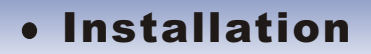

## 3.1 Hard Disk Installation

Connect camera at BNC port in back side panel.

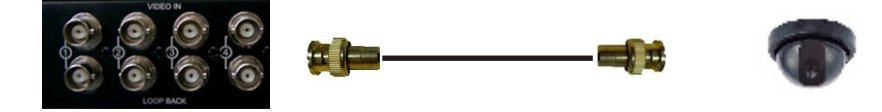

## 3.3 MONITOR CONNECTION Connect Monitor terminal or S-VHS to Monitor.

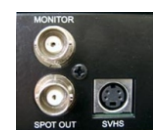

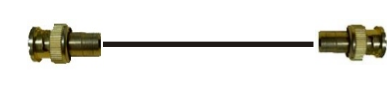

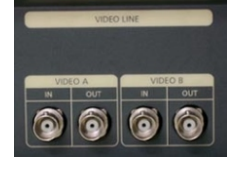

## 3.4 COMPUTER CONNECTION Connect VGA out to computer monitor .

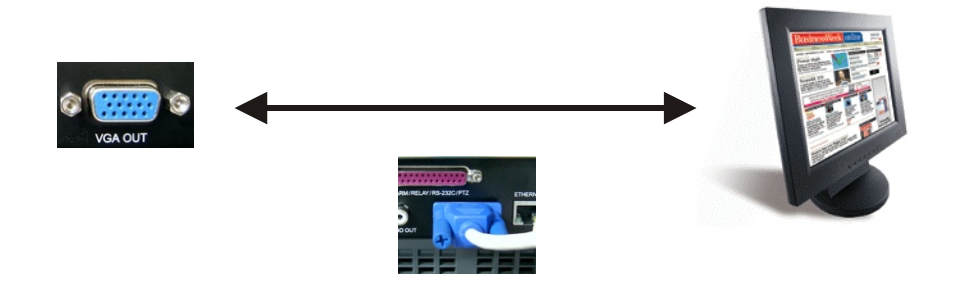

## 3.5 NETWORK CONNECTION Connect Ethernet terminal and network cable to Internet .

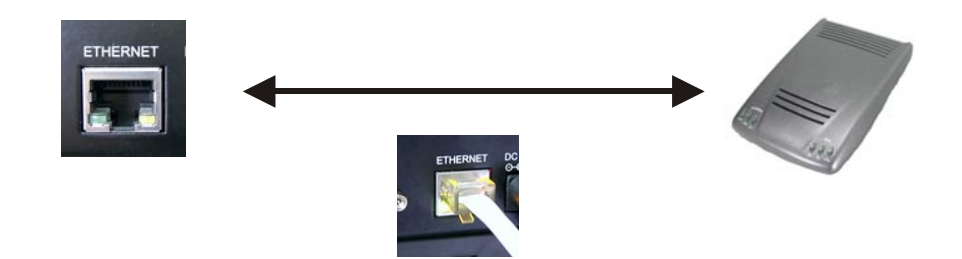

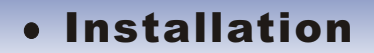

## 3.6 ALARM / RELAY / PTZ CONNECTION

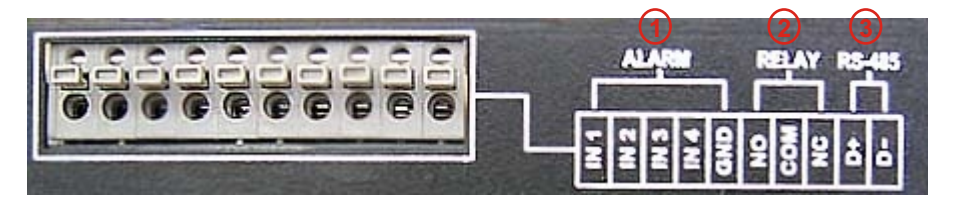

#### **1** ALARM

Alarm Input - 1N1,1N2 , 1N3 : connect sensor input by channel GND : Connect to Ground system .

#### **② RELAY**

Alarm Output NO , NC : After checking Alarm output type ( Normal Open or Normal Close ) and connect to NO , NC .

COM : Connect remain grounding conductor .

#### **③ RS-485**

Connect PTZ camera D+, D-: Connect PTZ camera control line (+, - terminal)

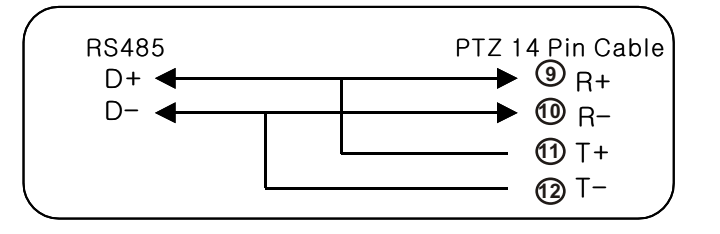

## **3.7 POWER CONNECTION**

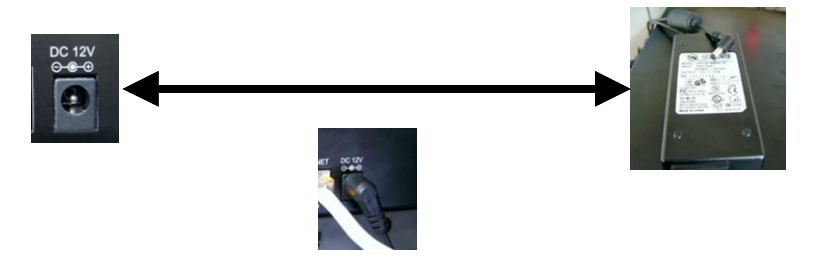

## **3.8 FINISHING CONNECTION**

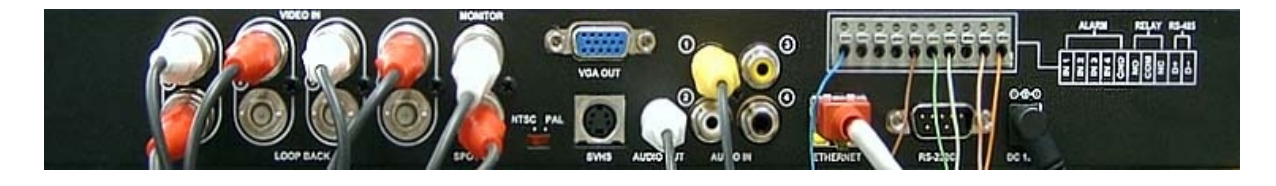

## System Power On

#### **\* Hard Disk Format**

- If do not new Hard Disk format, system can't recognize the HDD.
   So there is same situation of No HDD, please format HDD when insert new HDD
- (Only Display possible , not work Menu & Search)

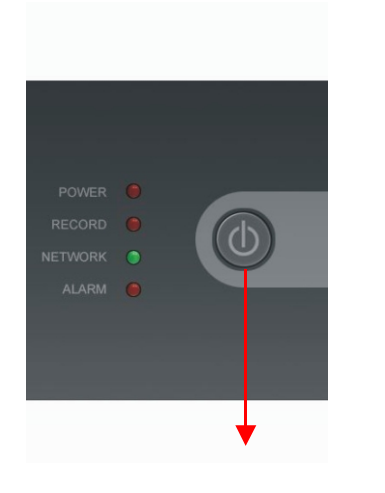

1. Power On

Checking Hard Disk Drives ... Disk0 [SANSUNG SP0002N] Total 1 Hard Disk Drive Found. New System Disk Detected. All Disks will be formatted. Format All Disks ? NO (0)

2. New HDD Format (Select Play, Backward Play key)

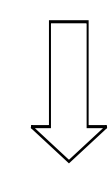

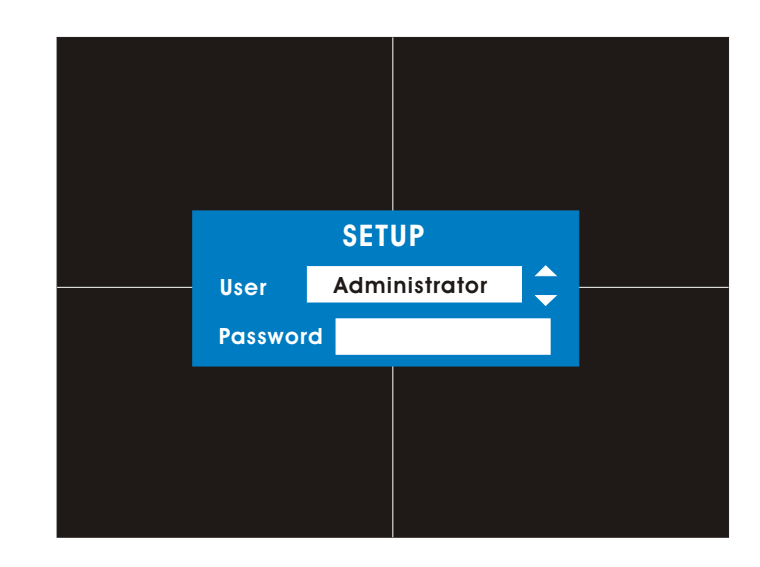

3. System Start (Initial Mode)

## System Power On

#### **4.1 SYSTEM POWER ON**

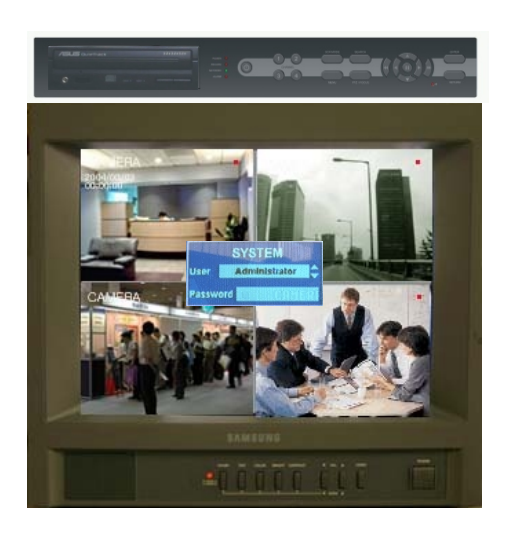

Picture Power On After finishing installation

POWER

- Press Power button to start system
- After checking Hard Disk, need input password to operation .
- Initial screen view mode is quad division mode and recording mode .

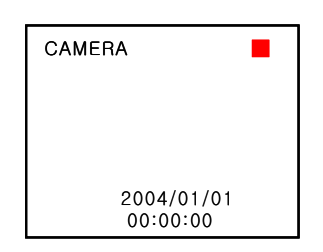

- Each channel indicate camera Name & Recording Status .
- Present Time & Date indicate at monitor central Lower side .

Tip

Check System Condition at LED

POWER : Showing System On/Off RECORD : Showing Record On/Off NETWORK : Showing Client Connection Status ALARM :Lighting wherSensor Alarm Activate

#### 4.2 SELECT SCREEN MODE

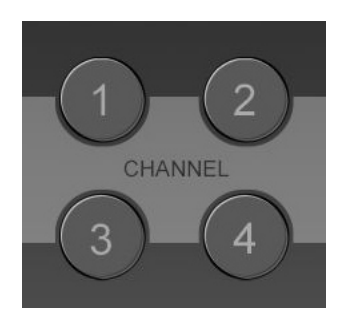

- Select one channel among 4 channels
- Move to one enlargement watch mode when Quad Screen division mode .
- Move to one enlargement watch mode when Rotation mode .

## System Power On

## 4.3 Convert Screen Mode (SCR MODE)

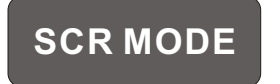

- User can select 3 kinds watch mode :
  - % Quad (4CH) division watch mode
  - % Selected 1CH watch mode % 4CH rotation watch mode
- Quad (4CH) watch mode is initial mode when system start

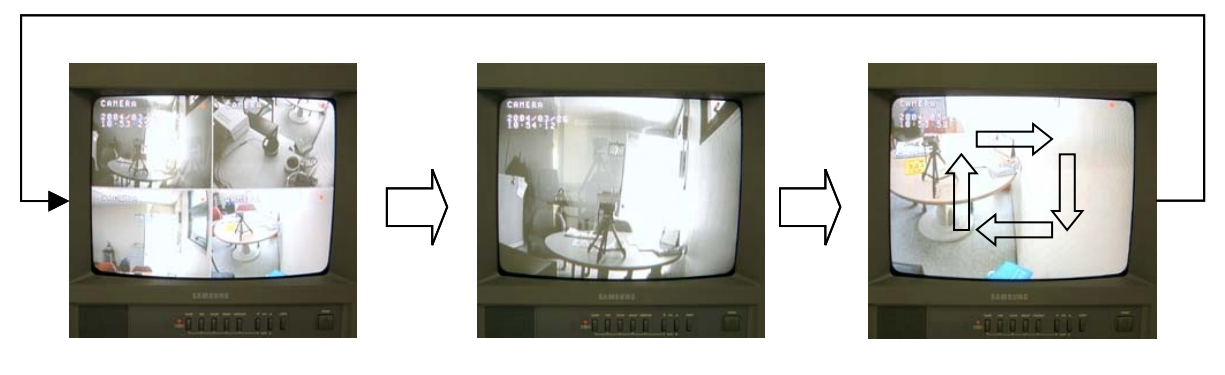

Selected 1CH

Watch Mode

4CH Rotation Mode

## 4.4 PTZ / FOCUS CONTROL

Quad (4CH) Division

Watch Mode

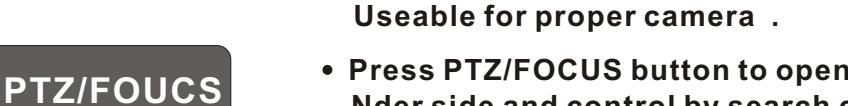

• Press PTZ/FOCUS button to open PTZ Menu at right-Nder side and control by search controller .

• Control camera PTZ (Pan/Tilt/Zoom) & Focus (Only

• Press PTZ/FOCUS button second time to open focus /IRIS Menu and control by search controller .

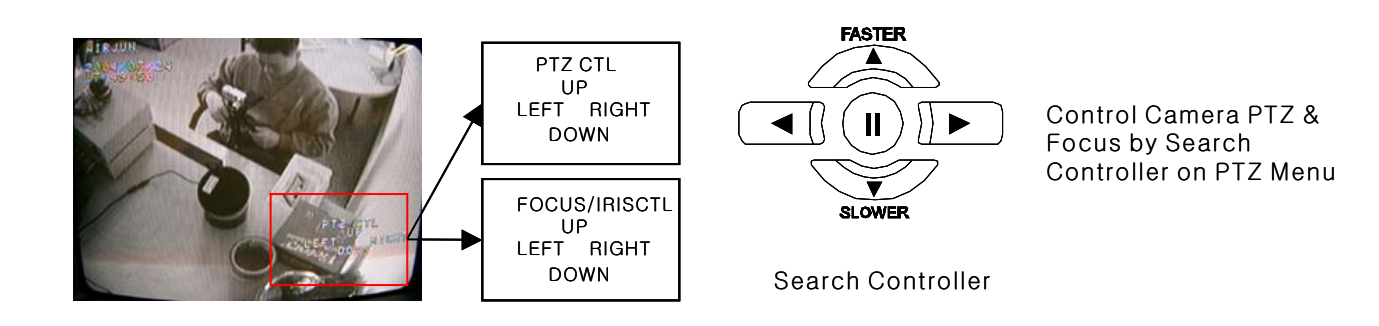

## System Shut Down

#### **4.5 SYSTEM POWER OFF**

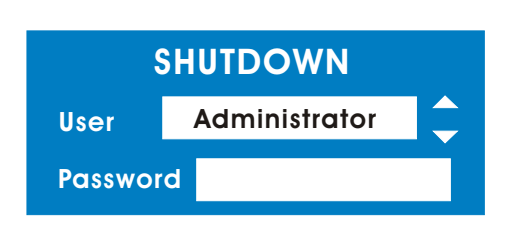

- POWER
- Press Power button to system off
- Input Password and press Enter to shutdown system .

## Tip

 System Log-on password : Administrator , Manager , Operator , Network Administrator : All function access ( system on , shutdown , stop , search ) Manager : System on and Search Operator : System On Network : Connect by remote program

## • SEARCH

#### Go to Search Mode

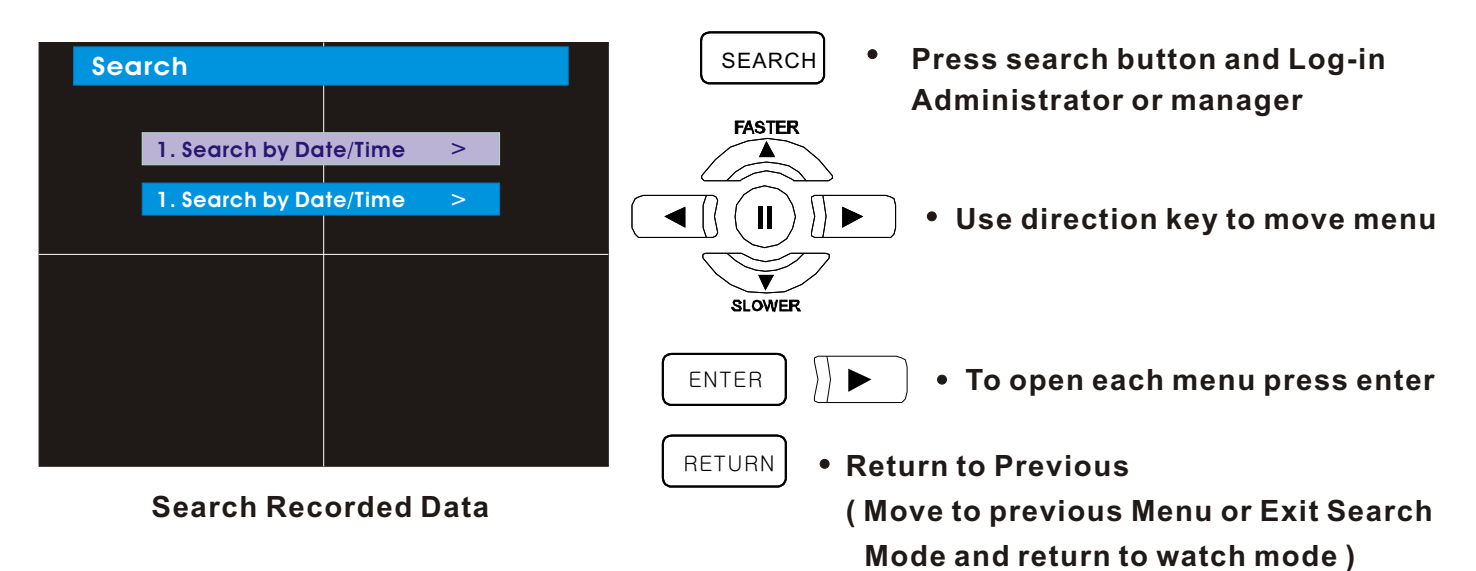

## **5.1 SEARCH BY DATE/TIME**

- Possible to Search Recorded Date & Time

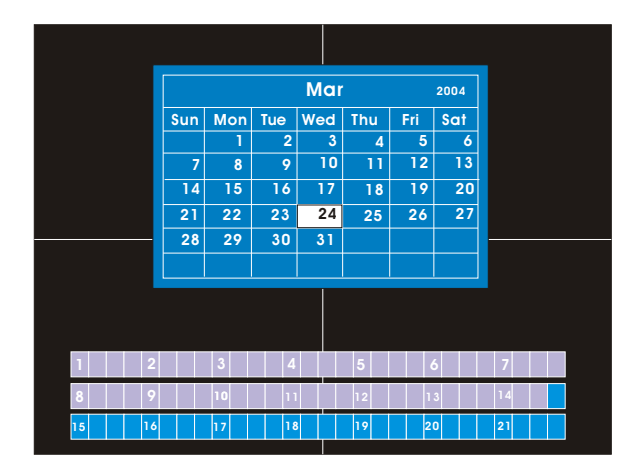

- Move cursor to selected date in calendar (Recorded Date&Time indicated by gray color)
- Press Enter to open selected date
- Recorded Time appear to under side
- Press Enter at selected time (One scale is 15 minutes)
- Menu disappear and output recorded video
- Showing recorded Date&Time at left-upper side as watch mode.
   Showing playing condition at right-under side.
- Channel selection button in watch mode & SCR Mode button are apply the same as search mode .
   (but Menu , Search , and PTZ/FOCUS buttons are Exception )

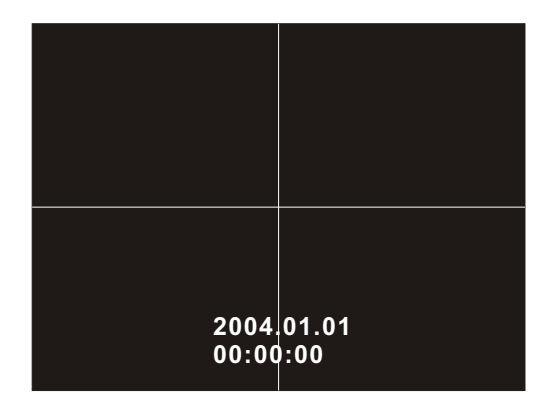

## • SEARCH

Control Playing Video

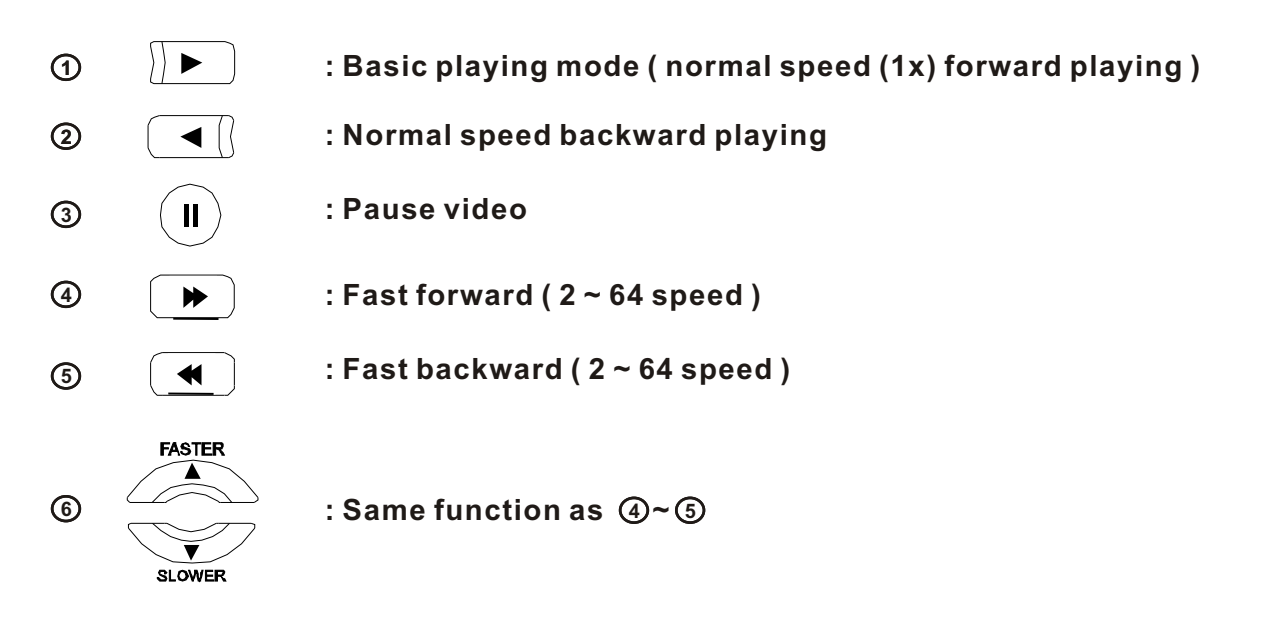

Press normal forward backward button in pause . Move to next / previous frames

#### 5.2 SEARCH BY EVENT- Searching video with event occurrence to setup period

| E | /ENT VII | EW  |         |          |      |       |    |         |       |    |
|---|----------|-----|---------|----------|------|-------|----|---------|-------|----|
|   | Start Ti | ime | 2005. 0 | 07.07.00 | 0.00 |       |    |         |       | ┝┥ |
|   | End Ti   | me  | 2005.0  | 07.07.00 | 0.00 |       |    |         |       |    |
|   | Alarm    | ✓ N | lotion  | ✓ T      | imer | Syste | əm | Start S | earch |    |
|   | Dat      | e   | Time    | 9        |      | Event |    |         |       |    |
|   |          |     |         |          |      |       |    |         |       |    |
|   |          |     |         |          |      |       |    |         |       |    |
|   |          |     |         |          |      |       |    |         |       |    |
|   |          |     |         |          |      |       |    |         |       |    |
|   |          |     |         |          |      |       |    |         |       | ľ  |

- Setup period to select start date & finish Date for searching event .
- Alarm : Searching alarm event during the Selected period .
- Motion : Searchng motion detected event During the selected period .
- Timer : Searching schedule change or Recording setup change event .
- System : Searching power On/Off event (Etc.) Concerned system event .
- Event list showing at below output window

**Tip** Alarm, Motion, System can be select plural by check (V)-(Enter) To change setup, press enter and press direction key After changing setup. Press enter to exit.

## • SEARCH

| EV  | ENT VIE  | W          |         |        |          |             |    |            |  |
|-----|----------|------------|---------|--------|----------|-------------|----|------------|--|
|     | Start Ti | ime        | 2005.0  | 7.07.0 | 0.00     |             |    |            |  |
|     | End Ti   | me         | 2005.0  | 7.07.0 | 0.00     |             |    |            |  |
| ✓ A | larm     | <b>~</b> 1 | Notion  | 🗸 S    | ystem    |             | St | art Search |  |
|     | Date     | 9          | Time    | •      |          | Event       |    |            |  |
| 1.3 | 2005.01. | .31        | 11:00:4 | п      | Rec. Sto | art Schedul | e  | CH1        |  |
| 2.2 | 2005.01. | .31        | 11:00:4 | п      | Rec. Sto | art Schedul | e  | CH2        |  |
| 3.2 | 2005.01. | .31        | 11:00:4 | п      | Rec. Sto | art Schedul | e  | CH3        |  |
| 4.2 | 2005.01. | .31        | 11:00:4 | 1      | Rec. Sto | art Schedul | e  | Ch4        |  |
| 5.2 | 2005.01. | .31        | 11:00:4 | 1      | Camer    | a CH1 OFF   |    |            |  |
| 6.2 | 2005.01. | .31        | 11:00:4 | 1      | Camer    | a CH2 OFF   |    |            |  |
| 7.2 | 2005.01. | .31        | 11:00:4 | 1      | Camer    | a CH3 OFF   |    |            |  |
| 8.2 | 2005.01. | .31        | 11:00:4 | 1      | Camer    | a Ch4 OFF   |    |            |  |
|     |          |            |         |        |          |             |    |            |  |
|     |          |            |         |        |          |             |    |            |  |
|     |          |            |         |        |          |             |    |            |  |
|     |          |            |         |        | -        |             |    |            |  |

• Date : Indicate event occurrence order & date .

Time : Indicate event occurrence time

- Event : Indicate event contents & cam No .
- Event searching method
  - User can search event by direction key
  - Search event to please enter at selected event from event occurrence time.
  - Control video is the way as time moce control .

Tip The search by event is not base on video , but event occurrence Time .

#### Go to Menu

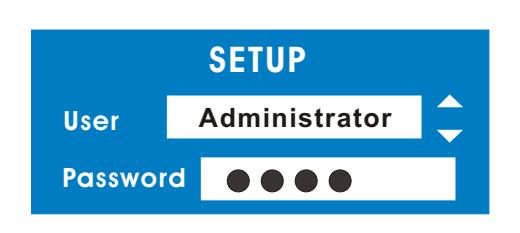

- Press menu button on front panel in watch Mode.
- Ask password
- Input password using by channel select Button [1] [2] [3] [4] .
- After input password press Enter to see Menu

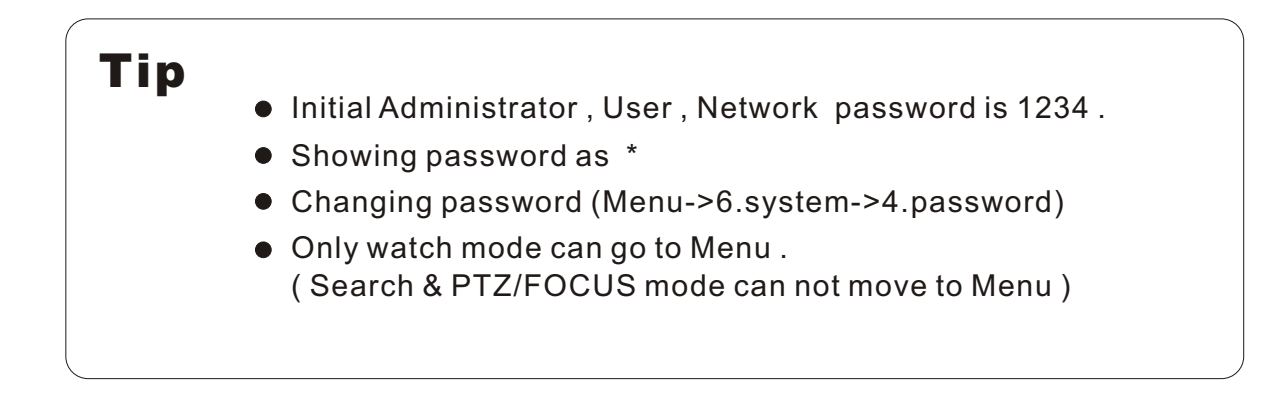

#### Menu Initial

| MENU |            |   |  |  |  |  |  |  |
|------|------------|---|--|--|--|--|--|--|
|      |            |   |  |  |  |  |  |  |
|      | 1. Display | > |  |  |  |  |  |  |
|      | 2. Record  | > |  |  |  |  |  |  |
|      | 3. Camera  | > |  |  |  |  |  |  |
|      | 4. Audio   | > |  |  |  |  |  |  |
|      | 5. Alarm   | > |  |  |  |  |  |  |
|      | 6. System  | > |  |  |  |  |  |  |
|      |            |   |  |  |  |  |  |  |

• Every system setup can change or Maintain at Menu (6 setup).

FASTER Move to Menu using by up & down button . Ŧ SLOWER To open detail Menu ENTER

Return to previous Menu or RETURN Return to watch mode .

Or to apply input.

#### 6.1 DISPLAY

- video setup for display mode

| 1. Display          |       |
|---------------------|-------|
|                     |       |
| 1. Date / Time      | On    |
| 2. Title            | On    |
| 3. Status           | On    |
| 4. Border           | On    |
| 5. Border Color     | GRAY  |
| 6. Sequence Dwell   | 3 Sec |
| 7. Spot-out Dwell   | 3 Sec |
| 1. Deinterlace Mode | Off   |
|                     |       |

- 1. Date / Time : Date & Time mark On/Off
- 2. Title : Camera name On/Off
- 3. Status : Record condition mark On/Off (Recording : Red . Pre-recording : green)
- 4. Border : Border mark On/Off When 4CH division watch mode
- 5. Border color : Select border color (White . Blue . Red . Yellow . Green . Gray)
- 6. Sequence dwell : setup rotation cycle time (1~60 sec) when 4CH rotation mode at Display
- 7. Spot-out dwell : setup spot-out time cycle (1~60 sec) to transmit video
- 8. Deinterlace mode : Remove screen spread on High resolution . Low frame Only applying when D1 (704x480)

#### 6.2 RECORD

2. Record

- Setup image record

1. Size / Rec Rate / Quality

2. Timer Recording Setup

3. Alarm Recording Setup

|   | 1 | . Display |         |          |   |
|---|---|-----------|---------|----------|---|
|   |   | Camera    | Size    | Rec.Rate |   |
|   |   | 1         | 352x240 | 30       | ĺ |
|   |   | 2         | 352x240 | 30       |   |
|   |   | 3         | 352x240 | 30       |   |
| , |   | 4         | 352x240 | 30       |   |
|   |   |           |         |          |   |

6.2.1 Size/Rec. Rate/Qality Setup Recording Resolution, Compression Rate, quality

- Camera : Indicate Camera No. To Setup

Quality

Hiah

High

High High

- Size : Setup Resolution
- Rec.Rate : Setup Compression Rate
- Quality : Setup Quality of Recording Video

| _ |              |             |          |         |   |   |
|---|--------------|-------------|----------|---------|---|---|
| 2 | 2.1 Size/Rec | , Rate/Qua  | lity     |         |   |   |
|   |              |             |          |         |   |   |
|   | Camera       | Size        | Rec.Rate | Quality |   |   |
|   | 1            | 352x240     | 30       | High    |   |   |
|   | 2            | 352x240     | 30       | High    |   |   |
|   | 3            | 352x240     | 30       | High    |   |   |
|   | 4            | 352x240     | 30       | High    |   |   |
|   | Frames A     | vailable    |          |         | _ |   |
|   | Over limi    | t Recording | Capacity |         |   | - |
|   |              |             |          |         |   |   |
|   |              |             |          |         |   |   |

- Size: 352x240, 702x240, 702x480
   Rec.Rate: Possible to select 1 ~ 30
   Quality: 3 Levels (High, Low, Standard)
- Indicate frame No. On Size & Rec , Rate
- If frame over, showing the message and Impossible to change Size & Rec and Rate

Tip
When setup please refer to below NTSC & PAL type NTSC : 352x240 (120fps) . 704x240 (60fps) , 704x480 (30fps) PAL : 352x240 (120fps) . 704x240 (60fps) , 704x480 (30fps)
Possible to setup Size & Rec.Rate. Quality per each channel
When applying change setup. Press Enter .

## 6.2.2 Timer Recording Setup - Record On/Off or Time, Motion Setup

When cancel change setup. Press Return.

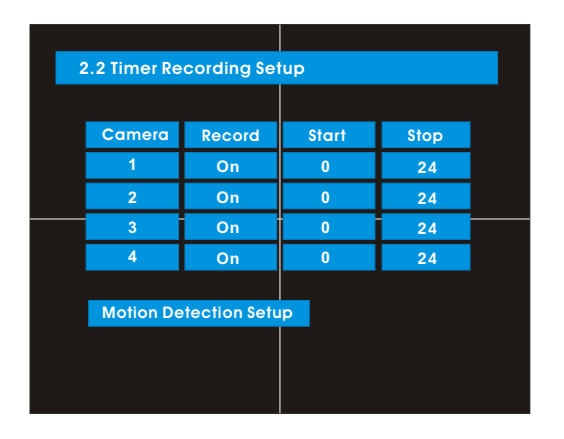

- Camera : Indicate camera No. To setup
- Record : Record On/Off
- Start : Setup Recording start time (0~24 hr)
- Stop : Setup Recording finish time (1~24 hr)
  - \* Recording time is between start time and Finish time .
- Motion : Motion detection recording On/Off (Record setup must be On, when motion detection recording).

## 6.23 Motion Detection Setup - Motion Detection Area & Sensitivity

| MOTION DETECTION SETUP |           |             |             |          |  |
|------------------------|-----------|-------------|-------------|----------|--|
|                        |           |             |             |          |  |
|                        | Camera    | Motion      | Sensitivity | Region   |  |
|                        | 1         | Off         | 5           | Entirely |  |
|                        | 2         | Off         | 5           | Entirely |  |
|                        | 3         | Off         | 5           | Entirely |  |
|                        | 4         | Off         | 5           | Entirely |  |
|                        | Pre Motic | on Duration | 1 Sec       | I        |  |
|                        | Post Moti | on Duration | 30 Sec      |          |  |
|                        |           |             |             |          |  |

- Camera : Indicate camera No. To Setup
- Sensitivity : Control Sensitivity (1~100) Large No. Is more sensitive.
- Region : Setup motion detect range Entirely Setup entire screen Partially Setup partial screen
- When choose region as partially. Move to Partial range setup. Press Enter after Range setup to finish region setup.
- Pre-Motion Duration : Setup Pre-Motion (1~5 sec)
- Post-Motion Duration : Setup Motion detect Recording time after motion detected (5sec ~ 3mm)

## 6.2.4 Alarm Recording Setup for Alarm Activated

| Alarm Reco | ding Setup |        |      |  |
|------------|------------|--------|------|--|
|            |            |        |      |  |
| Camera     | Record     | Start  | Stop |  |
| 1          | Off        | 0      | 24   |  |
| 2          | Off        | 0      | 24   |  |
| 3          | Off        | 0      | 24   |  |
| 4          | Off        | 0      | 24   |  |
| Pre Alarn  | n Duration | 5 Sec  | 1    |  |
| Post Alar  | m Duration | 30 Sec |      |  |
|            |            |        |      |  |
|            |            |        |      |  |

- Camera : Indicate camera No. To Setup
- Record : Setup record On/Off when alarm Activated .
- Start : Setup alarm recording start time (0~24 hr)
- Stop : Setup alarm recording finish time (0~24 hr)
- Pre-Alarm Duration : When alarm recording. Setup start recording time before alarm activate (1~5sec)
- Post-Alarm Duration : Setup Alarm Recording Time after alarm activate (5sec~3min)

**Tip** Motion setup work by time schedule and alarm schedule work Independently.

## • TIME RECORDING

Time Recording Weekly Setup

| (1) I |        |           |        |       |       |  |
|-------|--------|-----------|--------|-------|-------|--|
|       | MOTION | DETECTION | SETUP  |       |       |  |
|       |        |           |        |       |       |  |
|       | Camera | Record    | Mode   | Start | Start |  |
|       | 1      | Off       | Weekly | N / A | N / A |  |
|       | 2      | Off       | Daily  | 0     | 24    |  |
|       | 3      | Off       | Daily  | 0     | 24    |  |
|       | 4      | Off       | Daily  | 0     | 24    |  |
|       |        |           |        |       |       |  |
|       | Motion | Detection | Setup  |       |       |  |
|       |        |           |        |       |       |  |
|       |        |           |        |       |       |  |
|       |        |           |        |       |       |  |

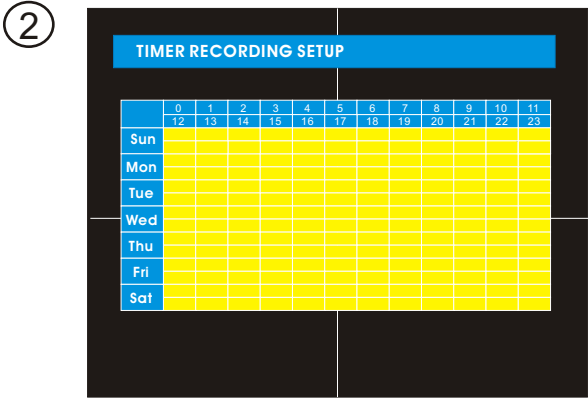

Weekly Mode Setup

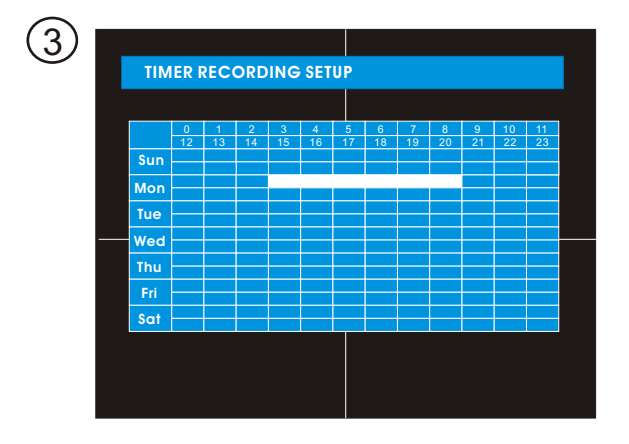

After Deselect Schedule , Activated region by press Enter and select Date &Time to move cursor .

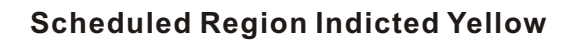

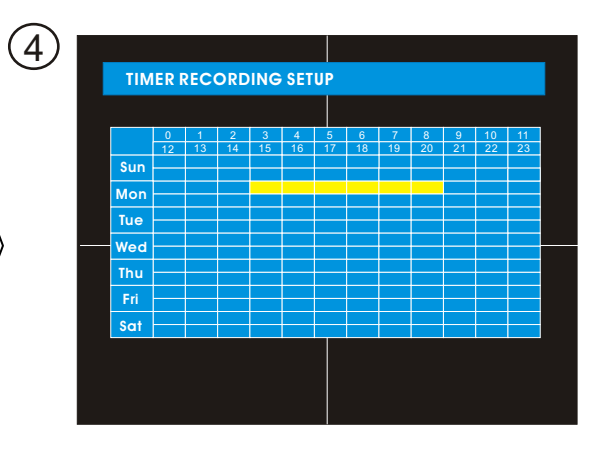

After selecting region and press Enter again to finish Schedule setup ( Red ) .

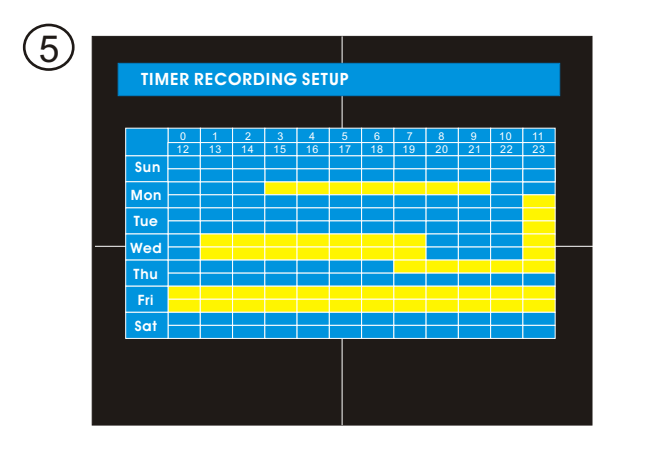

Setup Date&Time schedule in the same way after finishing schedule setup . Press Return for Save & Exit .

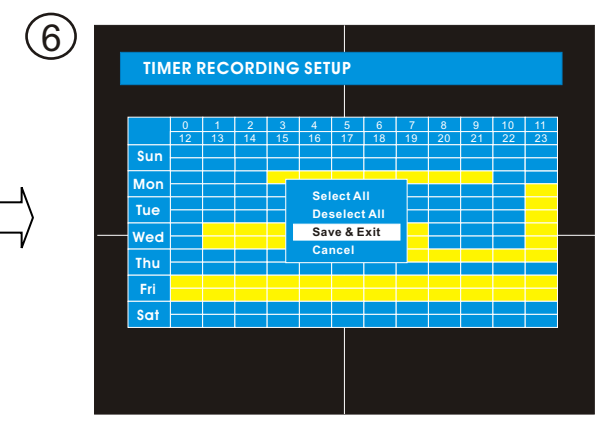

- Select All : Entire Region Select
- Deselect All : Cancel Region
- Save & Exit : Save Changing Setup&Exit
- Cancel : Cancel Changing Setup&Exit

## TIME RECORDING

#### Partial Motion Region Setup

None-Activage Move Cursor Partial Setup Finish Cursor None Activate region

**Activate Partial Setup Cursor** 

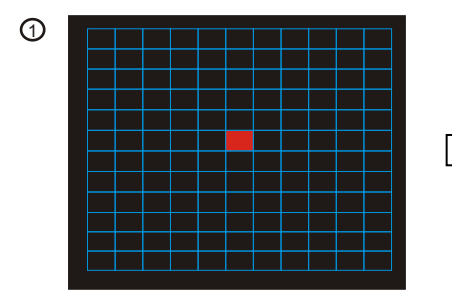

**Region Initial View** 

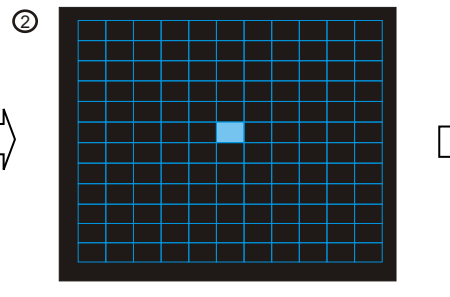

Move Cursor by Direction key and press Enter at selected region

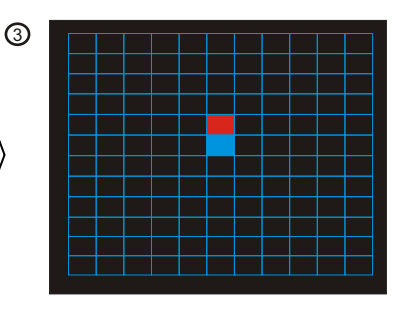

Press Enter again to see region as a blue color setup noneactivated region

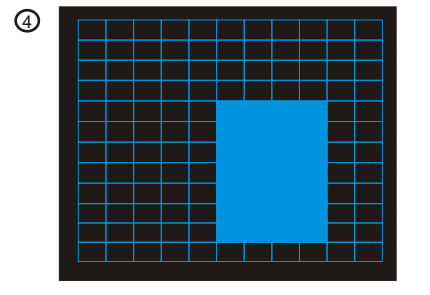

Press Enter again to see region as a blue color setup noneactivated region

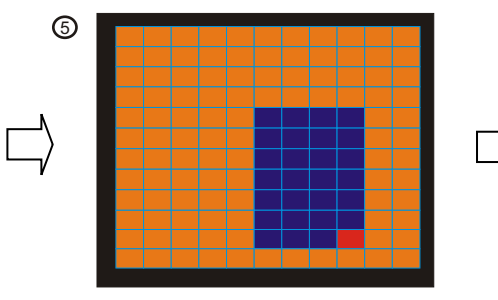

Press Return to select multi none activated region

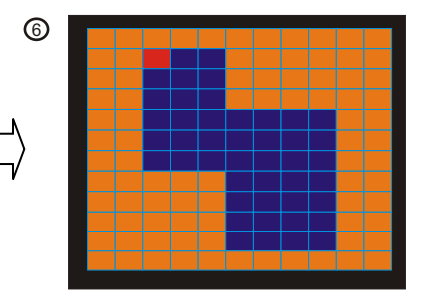

Same method as 4, 5 possible to expand none activated region

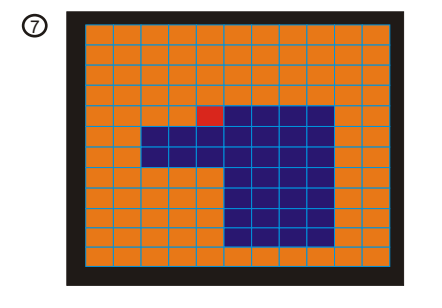

For reducing the partial region cancel none activated region in same way as 4, 5

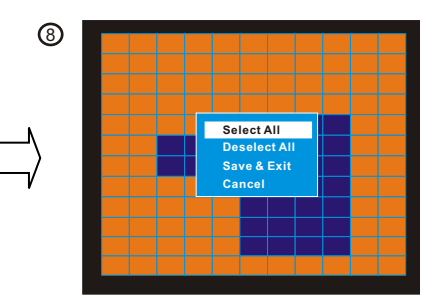

When finish partial region setup , press Enter to Save & Exit

- Select All : Select Entire region
- **Deselect All : Cancel region setup**
- Save&Exit : Save the change setup & exit
- Cancel : Cancel change setup&exit

## • TIME RECORDING

#### 6.3 CAMERA - Setup Camera

#### 6.3.1 Status / Title Setup

| Co | imera                 |   |  |
|----|-----------------------|---|--|
|    |                       |   |  |
|    | 1. Status/Title Setup | > |  |
|    | 2. Covert / PTZ Setup | > |  |
|    | 3. Color Setup        | > |  |
|    |                       |   |  |
|    |                       |   |  |
|    |                       |   |  |
|    |                       |   |  |
|    |                       |   |  |
|    |                       |   |  |

- Camera : Indicate camera No. to Setup .
- Status : Indicate camera status (Connected/Disconnected)

| Statues / 1 | litle Setup |        |  |
|-------------|-------------|--------|--|
|             |             |        |  |
| Camera      | Statues     | Title  |  |
| 1           | Connected   | CAMERA |  |
| 2           | Connected   | CAMERA |  |
| <br>3       | Connected   | CAMERA |  |
| 4           | Connected   | CAMERA |  |
|             |             |        |  |
|             |             |        |  |
|             |             |        |  |
|             |             |        |  |
|             |             |        |  |

0

• Title : Setup camera name to show left upper side

## Tip

Title input mothod
 Using direction key. Up & Down keys for alphabet A~Z.
 Number 0~9 Left-Right keys for move to another letter.

#### 6.3.2 Covert/PTZ Setup

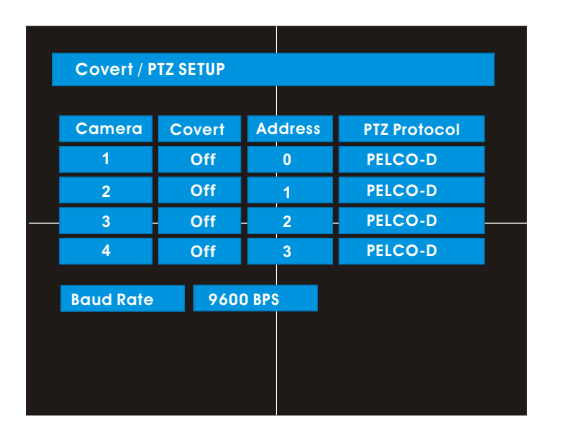

- Camera : Indicate camera No. To setup
- Covert : Setup covert On/Off
  - \* What covert ? When covert on watch mode. Display Video is hidden. But recording is on .
- PTZ address : Select PTZ camera address
- PTZ protocol : Select kind of PTZ camera
- Baud Rate : Setup PTZ communication Speed ( 2400.4800.9600 BPS )
- PTZ supplied protocol : Samsung (MRX-1000). Honeywell (GC/GMC 755 Zoom) Kalatel (KTB312). Panasonic (W-V-CS850,WV-CSR604), Pelco-D, Pelco-P.

## 6.3.3 Color Setup - Control Video Color

| Color Set | up     |          |       |      |
|-----------|--------|----------|-------|------|
|           |        |          |       |      |
| Camera    | Bright | Contrast | Color | Tint |
| 1         | 50     | 50       | 50    | 50   |
| 2         | 50     | 50       | 50    | 50   |
| 3         | 50     | 50       | 50    | 50   |
| 4         | 50     | 50       | 50    | 50   |
|           |        |          |       |      |
|           |        |          |       |      |
|           |        |          |       |      |
|           |        |          |       |      |
|           |        |          |       |      |

- Camera : Indicate camera No. To setup
- Bright : Control monitor bright
- Contrast : Control monitor contrast
- Color : Control monitor color
- Tint : Control monitor tint
  - \* All setup possible to control 0 ~ 100

## 6.4 AUDIO

#### 6.4.1 Audio Recording Setup

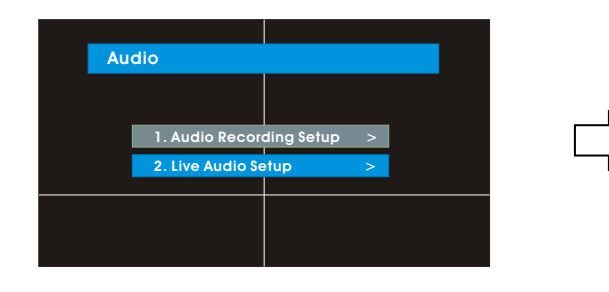

- Camera : Indicate camera No. For setup
- Audio Rec : Setup recording On/Off from external audio in terminal
- Audio Ch : Setup audio in terminal channel & audio output camera

# Tip User can listen saved audio with saved video Audio check in search is possible only normal speed (1x) Forward playing at 1 Ch mode (audio recorded channel).

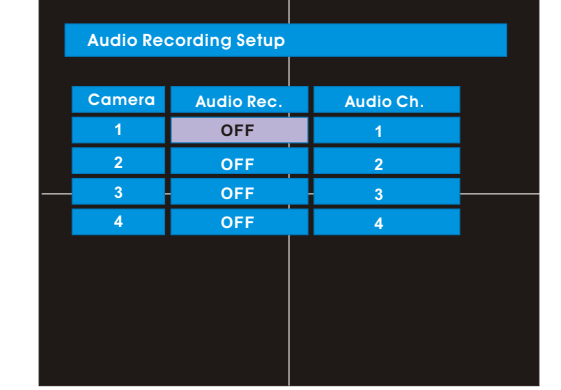

## Relay & Audio

## 6.4.2 Relay output setup alarm relay setup

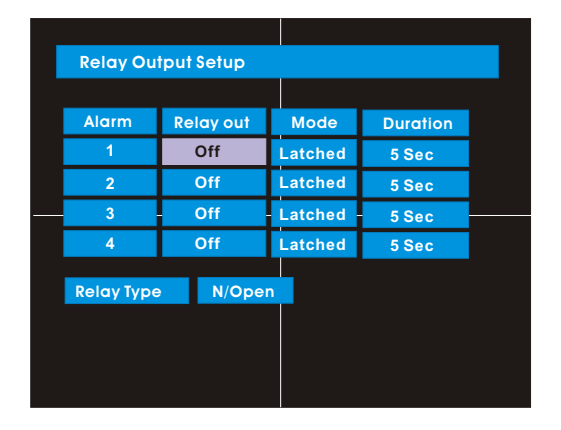

- Alarm : Indicate alarm input terminal No.
- Relay Out : Setup relay connect with alarm sensor .
- Mode : Setup reacted relay time (5 sec ~ 5 min or until key-in).
- Relay Type : Setup relay type N/Open or N/Close.

Тір

 Latched / Transparent
 Latched when sensor alarm activated . Relay reacted in setup duration transparent relay reacted temporary during sensor.
 alarm activate .

#### 6.4 AUDIO

#### 6.6.1 Date / Time Setup

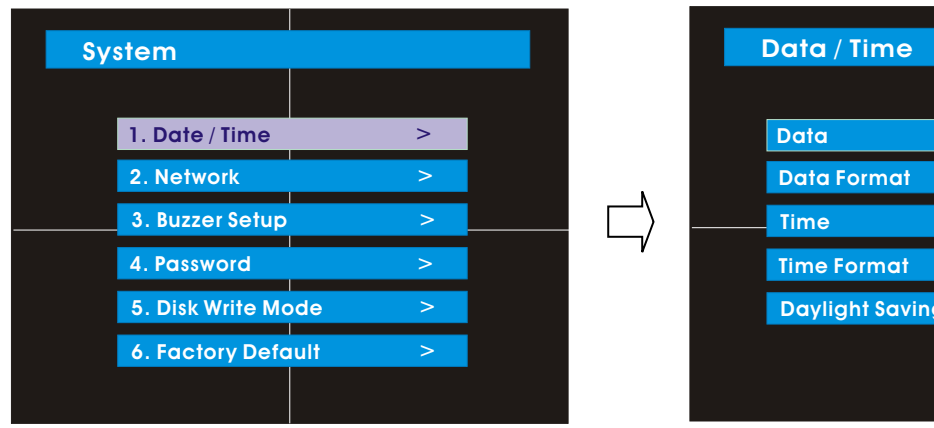

| Data / Time     |            |
|-----------------|------------|
|                 |            |
| Data            | 2005-03-31 |
| Data Format     | Yyyy-mm-dd |
| Time            | 17:46      |
| Time Format     | 24         |
| Daylight Saving | None       |
|                 |            |
|                 |            |
|                 |            |

- Date: Setup present date (yyyy-mm-dd). (If time setup to past date . Ask delete data for the past date . No -> Date/Time No change . YES-After deleted past data and change Date/Time)
- Date Format : Select date output type (E: 2004-00-00 . 2004/00/00 ).
- Time : Setup present time .
- Time Format ; Setup time type as 12 hour base or 24Hour base .
- Daylight Saving : Summer time applying status .

## 6.6.2 Network Setup

| IP Address 211.192.244.32   |  |
|-----------------------------|--|
| Gateway 211.192.244.1       |  |
| Subnet Mask 255.255.255.192 |  |
| Network Speed 8192 KBPS     |  |
|                             |  |
|                             |  |
|                             |  |

## 6.6.3 Buzzer Setup

| Buzzer Setup |     |  |
|--------------|-----|--|
|              |     |  |
| Alarm Input  | OFF |  |
| Videoloss    | OFF |  |
| Disk Full    | OFF |  |
| Disk Error   | ON  |  |
| Key Input    | ON  |  |
|              |     |  |
|              |     |  |
|              |     |  |

#### 6.6.4.1 Administrator Password : - Setup Menu & System On/Off

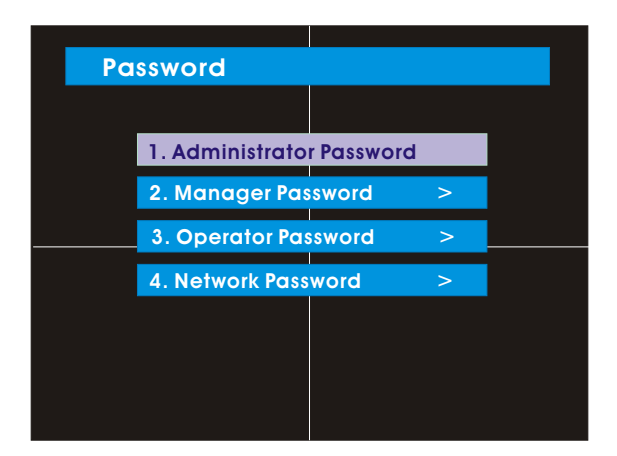

| Administrator P      | Administrator Password |  |  |  |  |  |
|----------------------|------------------------|--|--|--|--|--|
|                      |                        |  |  |  |  |  |
|                      |                        |  |  |  |  |  |
| Current Password     | •••••                  |  |  |  |  |  |
| New Password         |                        |  |  |  |  |  |
| Re-enter the passwor | d                      |  |  |  |  |  |
|                      | Save & Exit            |  |  |  |  |  |
|                      |                        |  |  |  |  |  |
|                      |                        |  |  |  |  |  |
|                      |                        |  |  |  |  |  |
|                      |                        |  |  |  |  |  |

- Current Password : Input current password (Initial Password1234) .
- New Password : Input new password .
- Re-enter the Password : Re-confirm new password .
- Save & Exit : Applying new password .

- IP Address : Input IP address .
- Gateway : Input gateway IP for internet server .
- Subnet Mask : Input subnet mask IP .
- Network speed : Setup network speed ( Network speed from system. Depend on network status).
- If change network setup . New change apply when after rebooting .
  - Alarm Input : Alarm On/Off when alarm activate .
  - Videoloss : Alarm On/Off when camera disconnected .
  - Disk Full : Alarm On/Off when hard disk full .
  - Disk Error : Alarm On when hard disk Error .
  - Key Input : Setup key input sound .

## Password Setup

#### 6.6.4.2 Manager Password :

- Possible operating on Search, can not change the Setup

| Manager Password      | k           |
|-----------------------|-------------|
|                       |             |
| Current Password      | •••••       |
| New Password          |             |
| Re-enter the password |             |
|                       | Save & Exit |
|                       |             |

- Current Password : Input current password (Initial Password : 1234)
- New Password : Input new password .
- Re-enter the Password : Re-confirm new password .
- Save & Exit : Applying new password .

#### 6.6.4.3 Operator Password :

- Possible system on , but can not change Setup & Search

| Operator Passwor      | Operator Password |  |  |  |  |  |
|-----------------------|-------------------|--|--|--|--|--|
|                       |                   |  |  |  |  |  |
| Current Password      |                   |  |  |  |  |  |
| New Password          |                   |  |  |  |  |  |
| Re-enter the password |                   |  |  |  |  |  |
|                       | Save & Exit       |  |  |  |  |  |
|                       |                   |  |  |  |  |  |

- Current Password : Input current password (Initial Password : 1234)
- New Password : Input new password .
- Re-enter the Password : Re-confirm new password .
- Save & Exit : Applying new password .

#### 6.6.4.4 Network Password :

- Setup remote connection program password

| Network Password      | Network Password |  |  |  |  |  |
|-----------------------|------------------|--|--|--|--|--|
|                       |                  |  |  |  |  |  |
| Current Password      |                  |  |  |  |  |  |
| New Password          |                  |  |  |  |  |  |
| Re-enter the password |                  |  |  |  |  |  |
|                       | Save & Exit      |  |  |  |  |  |
|                       |                  |  |  |  |  |  |

- Current Password : Input current password (Initial Password : 1234)
- New Password : Input new password .
- Re-enter the Password : Re-confirm new password .
- Save & Exit : Applying new password .

## Password Setup

## 6.6.5 Disk Write Mode - Setup Hard Disk

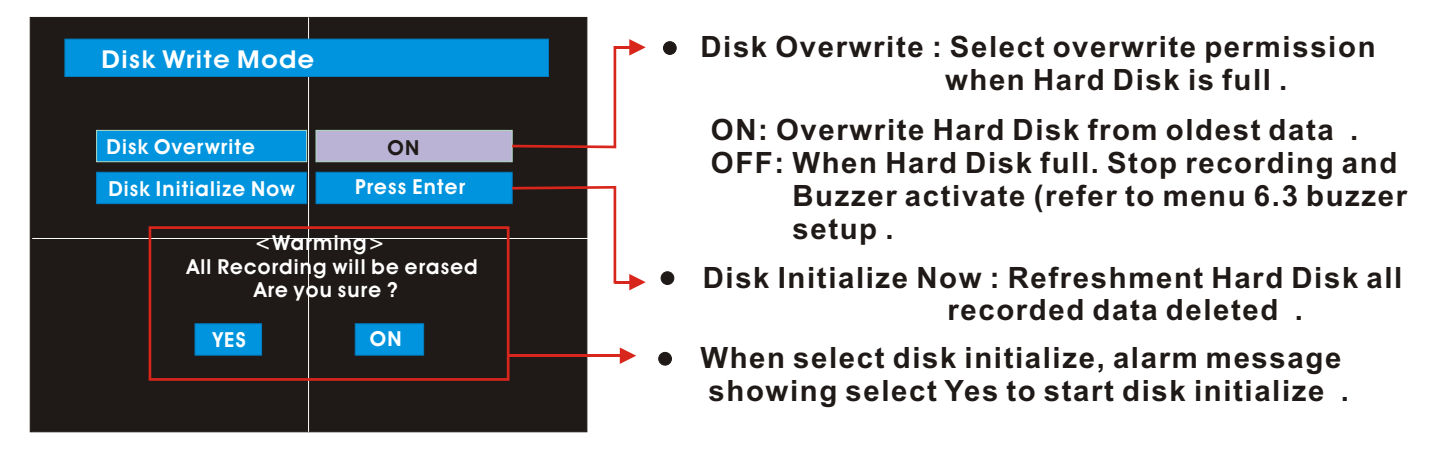

When change disk overwrite ON/OFF mode, the change will be applied from change time. For example : When overwrite on mode & HDD full, change to overwrite off mode and then it will be applied new data fill HDD full after change time.

6.6.6 System Information - Product information (vision etc)

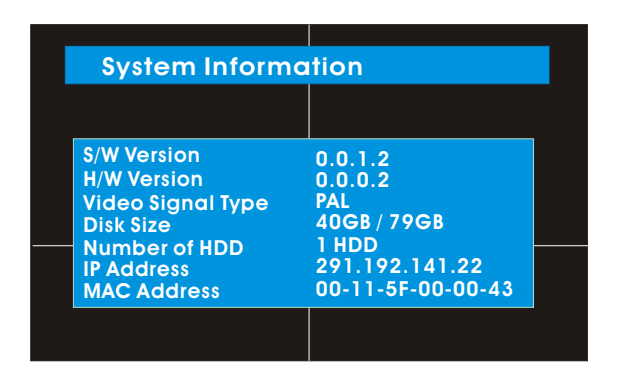

- 6.6.7 System Information
  - Every Setup Initializing

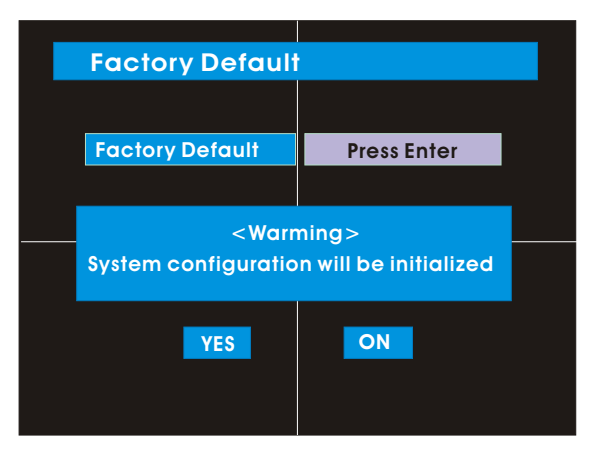

- S/W Version: Indicate software version of the product .
- H/W Version: Indicate hardware version of the product .
- Video Signal Type: Indicate video signal type
- Disk Size: Indicate hard disk capacity .
- Number of HDD: Indicate present installed HDD
   Number .
- IP Address
- MAC Address
- Press Enter to start initialize .
- Showing warning message and press OK to run Initialize .
- If do factory default, every setup is initialized, but saving image is not erased.

#### 6.7 CD-RW BACK-UP

#### Go to Menu

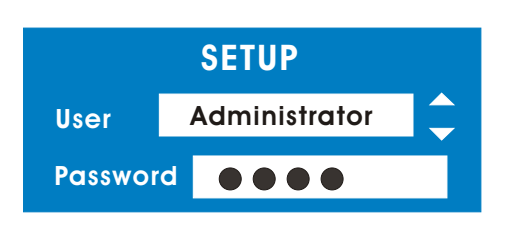

- Press Menu button on front panel
- Ask Password
- Input Password using by channel select Button [1] [2] [3] [4]
- After input Password press Enter to see the Menu

| 1. Display       >         2. Record       >         3. Camera       >         4. Audio       >         5. Alarm       >         6. System       >         7. Back Up       > |            | SETUP |   |  |
|----------------------------------------------------------------------------------------------------|------------|-------|---|--|
| 1. Display       >         2. Record       >         3. Camera       >         4. Audio       >         5. Alarm       >         6. System       >         7. Back Up       > |            |       |   |  |
| 2. Record     >       3. Camera     >       4. Audio     >       5. Alarm     >       6. System     >       7. Back Up     >                                                  | 1. Display |       | > |  |
| 3. Camera         >           4. Audio         >           5. Alarm         >           6. System         >           7. Back Up         >                                    | 2. Record  |       | > |  |
| 4. Audio         >           5. Alarm         >           6. System         >           7. Back Up         >                                                                  | 3. Camera  |       | > |  |
| 5. Alarm   >     6. System   >     7. Back Up   >                                                                                                    | 4. Audio   |       | > |  |
| 6. System ><br>7. Back Up >                                                                                                    | 5. Alarm   |       | > |  |
| 7. Back Up >                                                                                                    | 6. System  |       | > |  |
|                                                                                                    | 7. Back Up |       | > |  |

• Use the Up-Down button to move the Cursor to 7. Back Up icon .

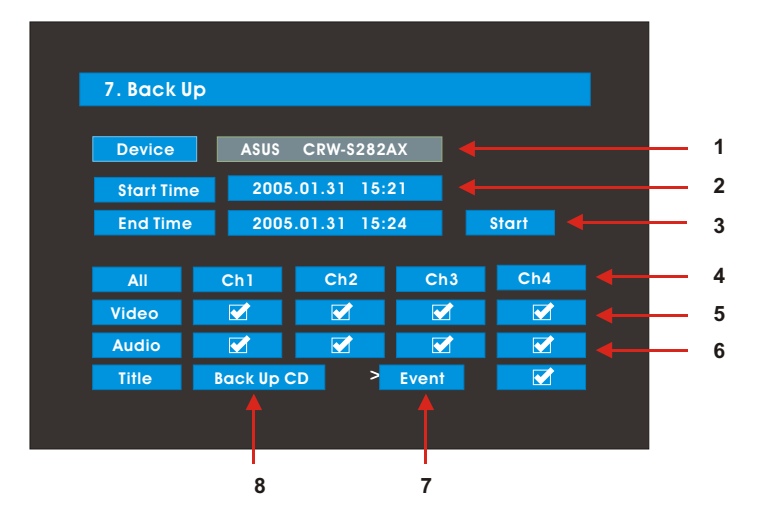

- CD-RW Proceed
  - 1. CD-RW burner display
  - 2. Fill the start time in
  - 3. Fill the end time in
  - 4. Channel selection
  - 5. Video backup selection
  - 6. Audio backup selection
  - 7. Event backup selection
  - 8. Title backup selection

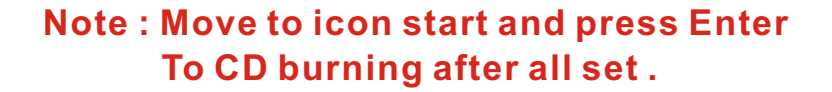

## Remote Agent

- System Requirement
  - 1. Main Board (CPU): Celeron 500-700 (Minimum), Pentium-4 recommend .
  - 2. OS : More than Windows 98 , DirectX 7.0A
  - 3. Memory (RAM) : More than 128M
  - 4. VGA : Overlay Yv12 format graphic card
  - All Radeon , Nvidia (Above Geforce) Matrox (Above G400) compatible video card , above DIVX codec 5.1 (When use Media Player)

#### • DVR Remote Agent 1.0 Install

Step1: Open CD and run DvrRemoteAgentSetup.exe

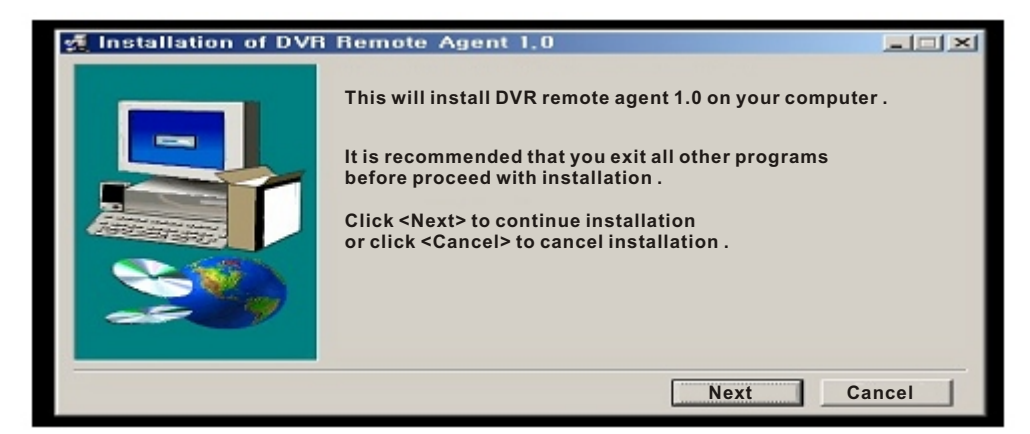

Step2: Close all running software and press Next

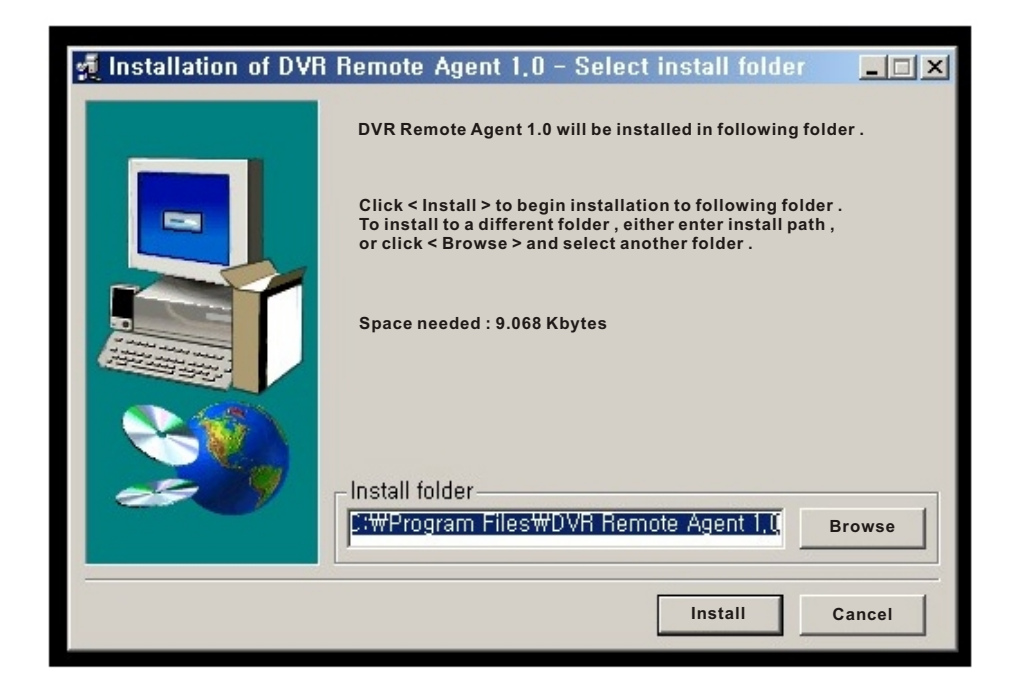

## Remote Agent

Step 3 : Ask designate folder to install DvrRemoteAgent 1.0. Recommend basic setup Wprogram file WDvrRemote Agent 1.0 and click Next .

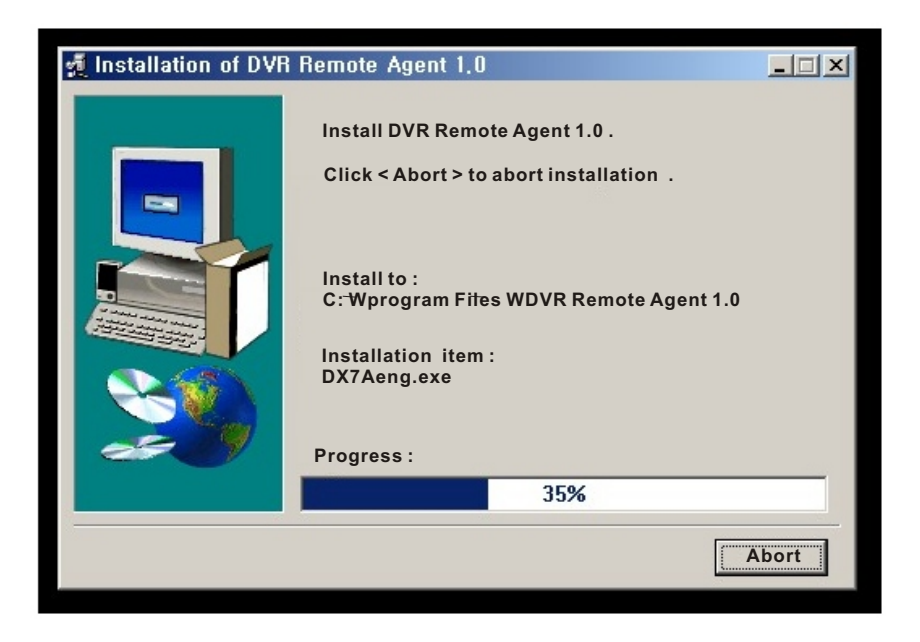

Step 4 : Showing Process of Copy of Files .

| 🙀 Installation of DVR | Remote Agent 1.0                                                           | = I × |
|-----------------------|----------------------------------------------------------------------------|-------|
|                       | Installing DVR Remote Agent 1.0 .<br>Click < Abort > to abort installation |       |
| Microsoft DirectX     | 7.0a Setup                                                                 | ×1    |
| This will ins         | tall Microsoft DirecX 7.0a . Do you wish to continue ?                     |       |
|                       | Yes (Y) No (N)                                                             |       |
|                       |                                                                            |       |
|                       | 100%                                                                       |       |
|                       | A                                                                          | bort  |

## Remote Agent

Step 5 : Appear DirectX 7.0a Install Menu . If DirectX version lower than 7.0a , press Yes to start install .

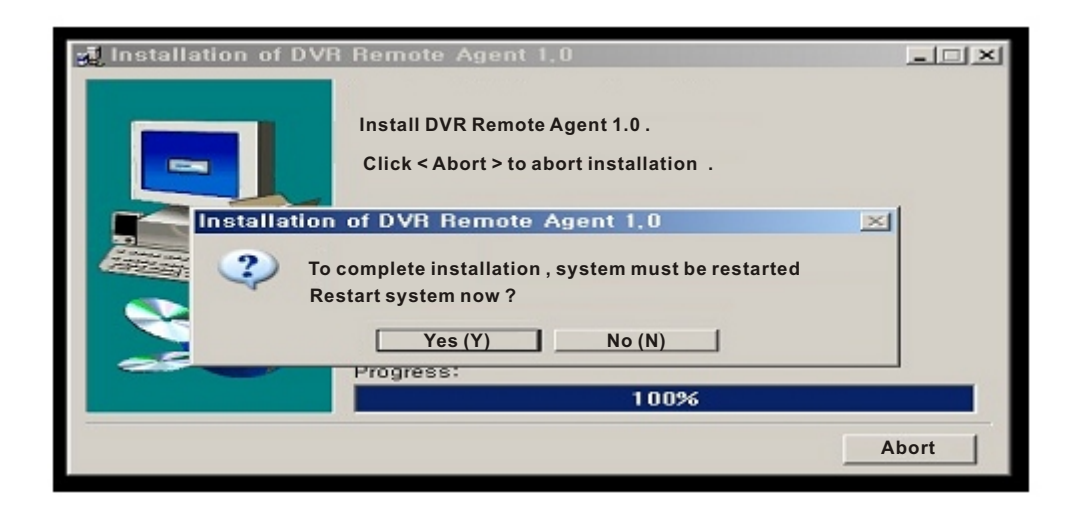

Step6 : When Dinishing Installation , System must be Restarted . Click < Yes> .

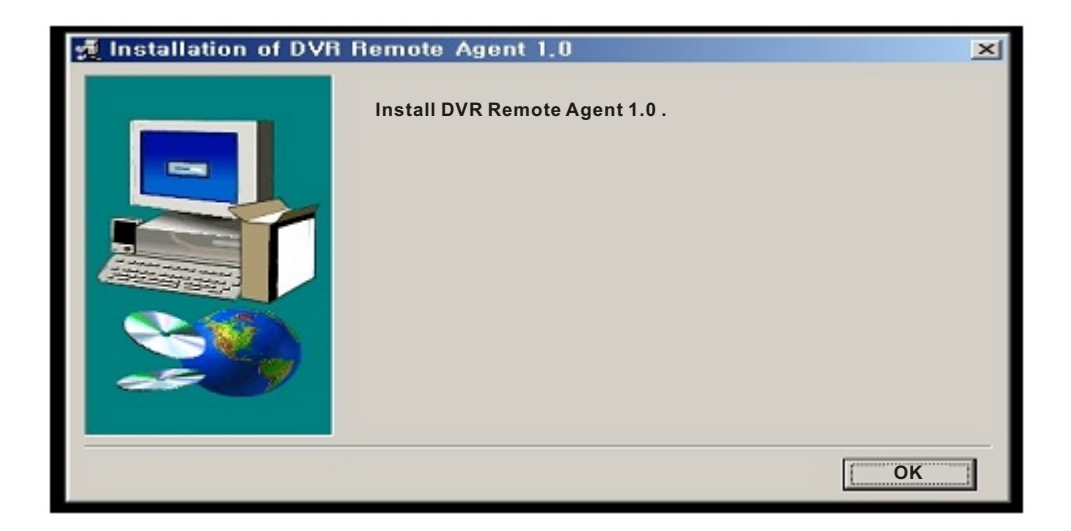

Finish DvrRemoteAgent 1.0 Program Installation .

## Monitoring

## 7.1 Monitoring

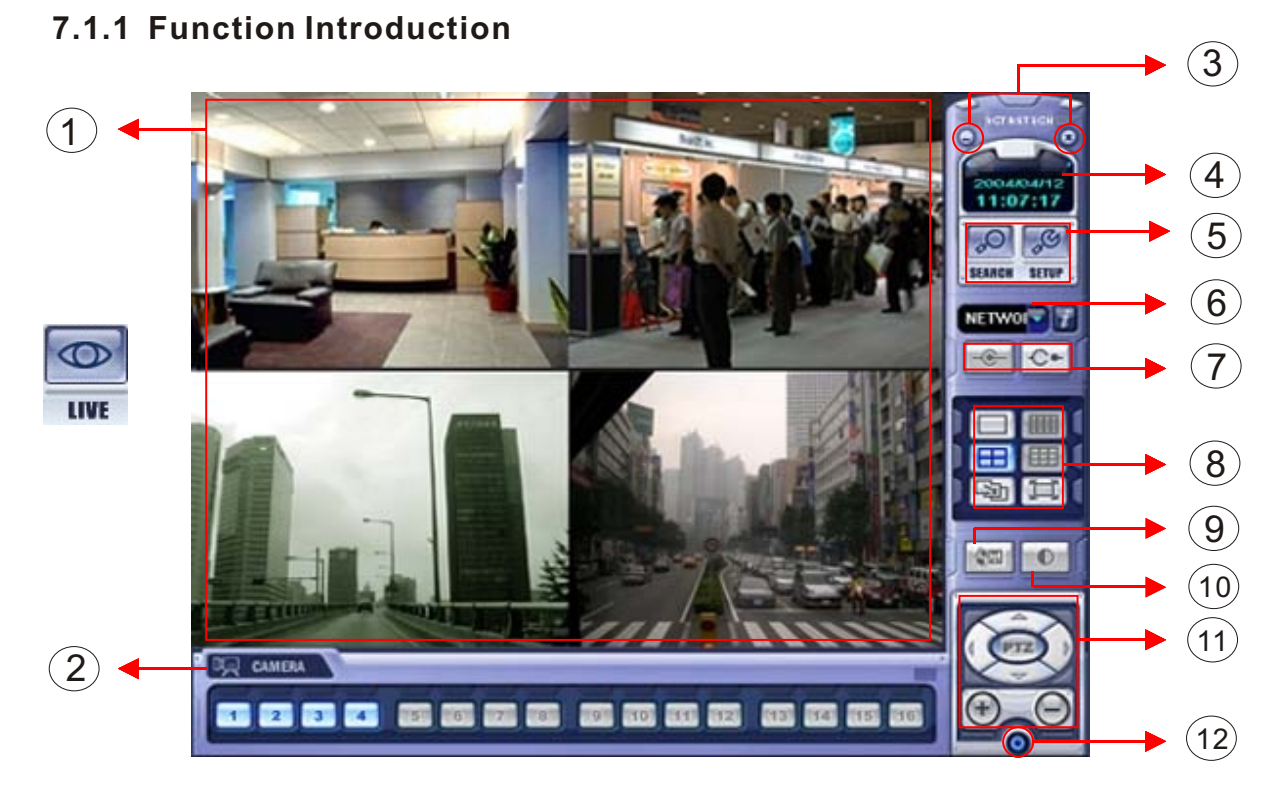

- 1. Main screen image showing present surveillance camera image.
- 2. Camera selection button : In dicate connected camera No. & select image to click camera No .
- 3. Hide/Exit : Hide DVR client window or exit program .
- 4. Time Output : Showing present Time & Date .
- 5. Search : Move to search mode to play video . Setup : Move to setup to change network setup or option .
- 6. I/D Selection : Select I/D to connect server .
- 7. Connect : Connect server (DVR) . Disconnect : Disconnect from server .
- 8. Screen Division Selection : Change screen division mode .
- 9. Save by AVI File : Transmission live image save by AVI file .
- 10. Color Adjustment : Adjust color of live transmission image .
- 11. PTZ Control Button : Control camera PTZ & Focus .
- 12. Exit : Exit DVR client .

## Screen Division

#### 7.1.2 Screen Division Selection

| 函 | Ħ |  |
|---|---|--|
|   |   |  |

- 1x1 View : Showing one (1) video which user selected (Selection video by camera selection button)
- 4x4 View : Quad screen division mode .
- Scenario View : One large screen mode showing one by one (1x1 view) depend on User selection time (not work screen division mode).
- Full Screen View : Present video move to full screen mode mouse double click when return previous .

✗ Mouse double click make the same function as full screen .

#### 7.1.3 P/T/Z Control

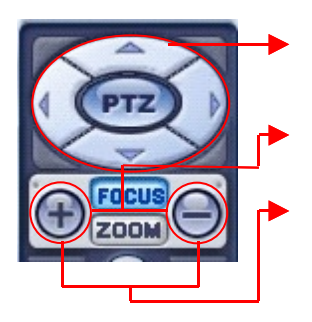

- P/T/Z Controller : Camera P/T/Z control by direction keys .
- Focus/Zoom Selection Button : Focus or Zoom control by button .
- + Control Button : Focus or Zoom control .
- 7.1.4 Select Network I/D

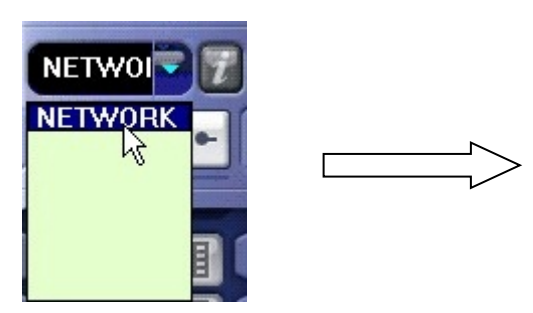

• Select I/D to connect server I/D can be added . Changed and deleted at setup .

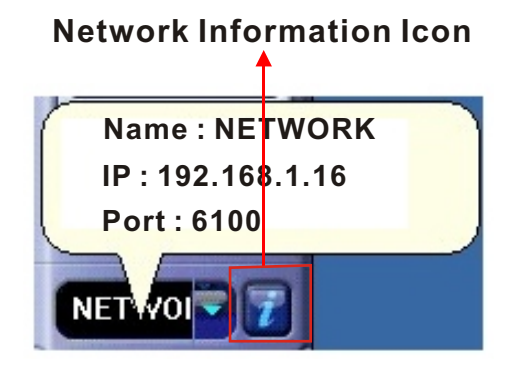

 Click network information icon, to see a popup window for connected server I/D IP. And port information.

## • AVI File

#### 7.1.5 AVI File Conversion

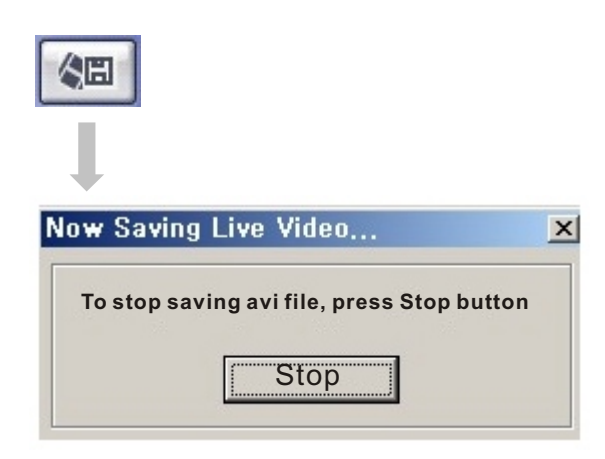

- Click AVI conversion button to start AVI file conversion .
- During AVI conversion showing message and before click stop to save AVI file continuously.
- Press stop to open designate file name & saving location and save AVI file .
- Saved AVI file can open ordinary moving picture player .
- Moving picture player codec version is above Divx 5.1.

#### 7.1.6 Color Adjustment

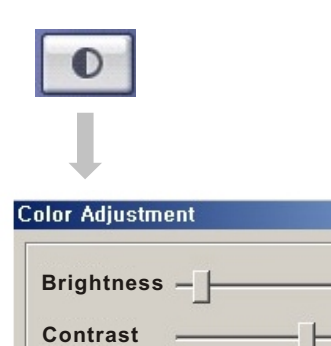

Saturation -

- Click controller possible to control color.
- Change brightness, Contrast, Saturation from 0 to 100.
- Click OK to finish changing setup.

×

7

50

50

Cancel

OK

## 7.2 Search mode

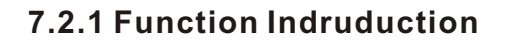

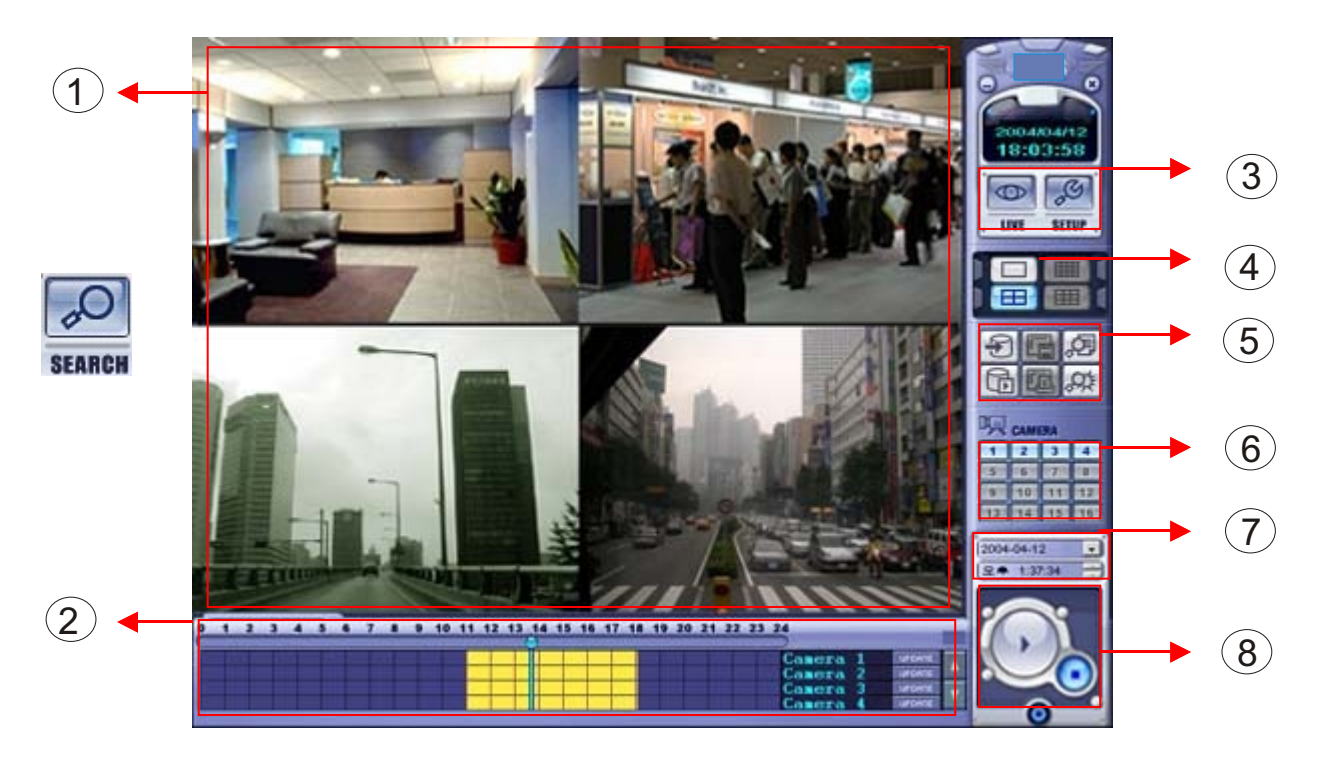

- 1. Search screen playing selected video .
- 2. Search Bar : Search & Indicate camera recording situation by time bar .
- 3. Live : Return to Display mode . Setup : Open setup to change network setup or option .
- 4. Screen Division Selection : Change playing screen division mode .
- 5. Search Option : Backup video or search event .
- 6. Camera Selection Button : Select camera at the 1x1 view .
- 7. Quick Search : Find image to designate Date & Time .
- 8. Search Controller : Control playing video .

#### 7.2.2 Search Method

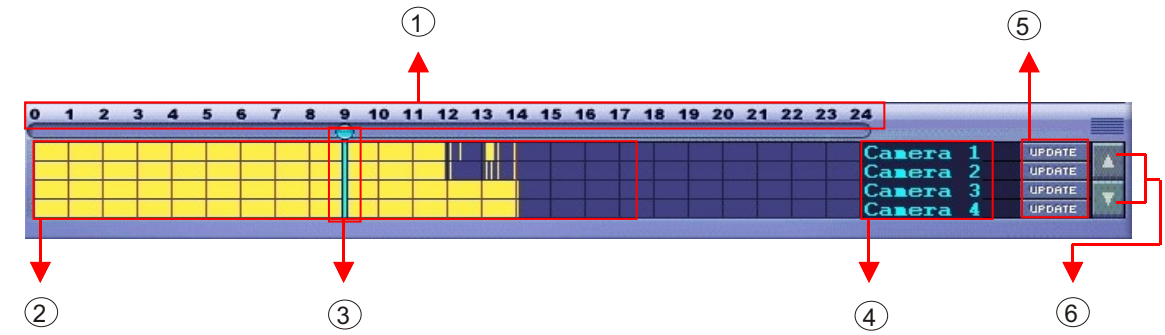

- 1. Indicate 0~24 Hour
- 2. Indicate recording situation ( Blur : No Record . Yellow : Recorded image at the time )
- 3. Search Bar : Select video to drag mouse search controller recorded area
- 4. Indicate camera channel to confirm camera recording situation
- 5. Refreshment recording information situation window by camera channel
- 6. If connected channel is 5 or more , Another channel will be scroll

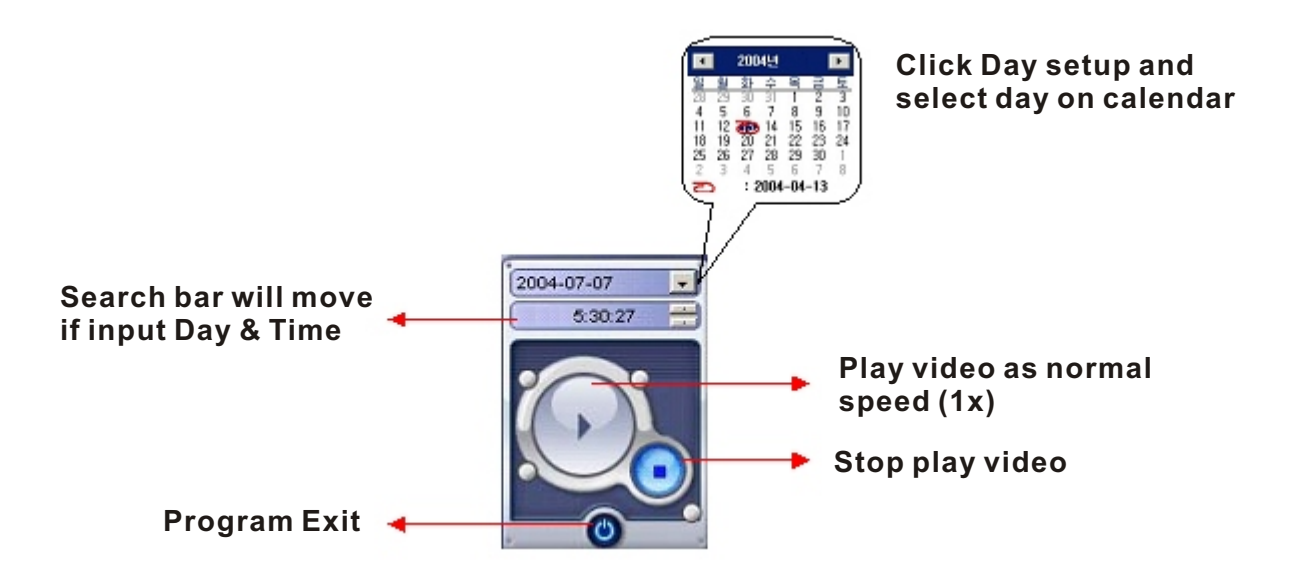

| • | CI | ie | nt | S | ea | rc | h |
|---|----|----|----|---|----|----|---|
|---|----|----|----|---|----|----|---|

#### 7.2.3 Search Option

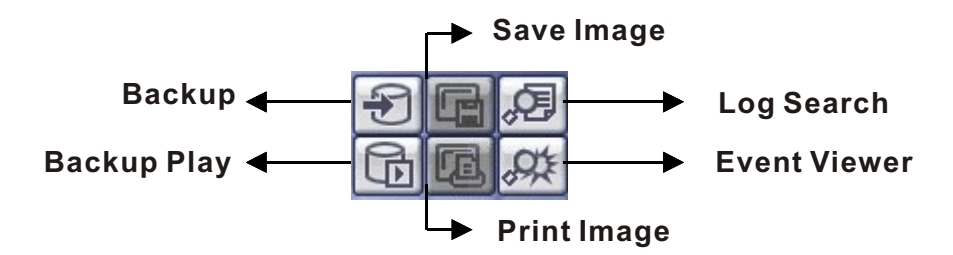

Backup : Backup Image from server to remote PC

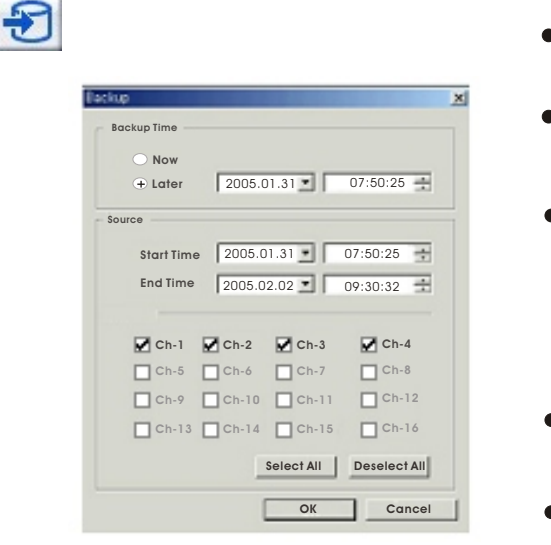

- Backup Time : Designate backup time (Now or Later)
- Designate backup Date&Time when later or Later)
- Source: Start Time 2005-01-31 1 07:50:25 1 End Time 2005-02-02 04:42:22 1

Designate backup image data length to Input Start Time & End Time .

- Channel : Check camera channel for backup or Later)
- Select All Deselect All
- Press OK to Open Backup Status & Start Backup .

| Backup Status                                                                      | x      |
|------------------------------------------------------------------------------------|--------|
| Backup is processing<br>From : Channel 1 2005/01/31 14:52:56 - 2005/02/02 16:52:56 |        |
| To:\ch01_013114_020216.rec                                                         | Cancel |

• When Finish Backup . Back Status Window Disappear & Backup Data Save at Hard Disk Root Folder in Remote PC .

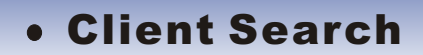

#### Backup Play (DVR Player): Transfer to DVR Player

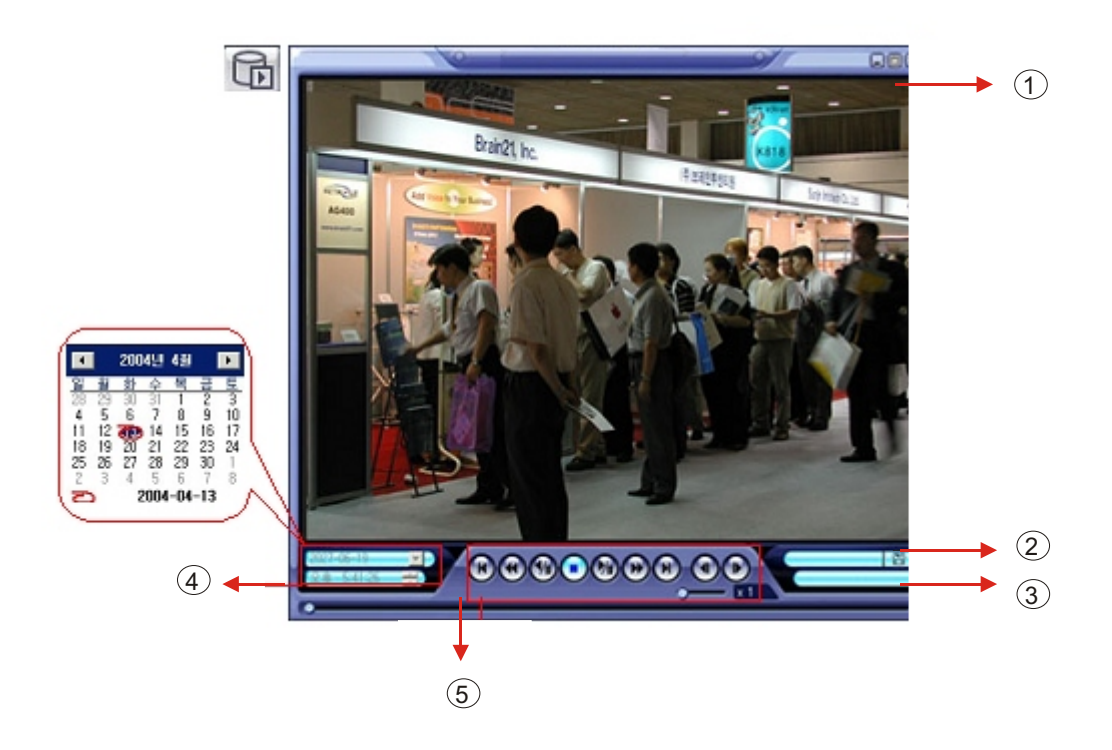

- 1. Showing image (possible to only 1x1 view mode).
- 2. Backup file open to play first video .
  - Ex.: ch02\_050131730\_0502021735.rec (Backup file for # Ch2. Jan. 31 07H30M ~ 17H35M)
- 3. Indicate present playing video camera channel No.

Camera No. 2

- 4. Indicate present Time & Date and possible to search Time & Date .
- 5. Search Controller, the same wya of previous search.

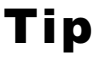

Backup Play Setup in Search Mode is the Same as DVR Player, so it can be Run Independently without Running Remote Program.

• Save Image Capture Image & Saving Image at Hard Disk or Removable Disk

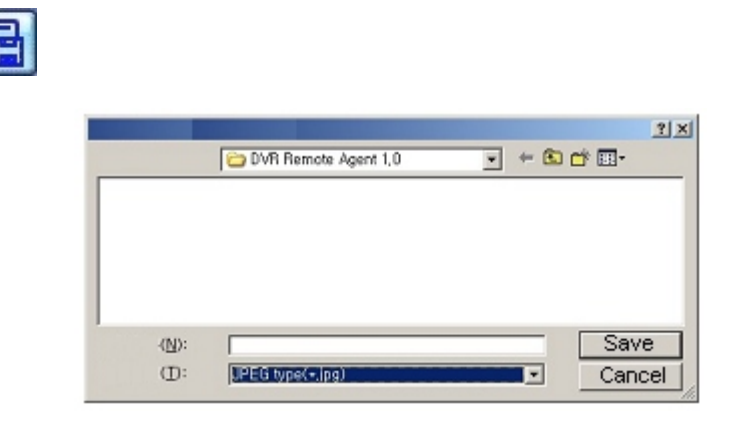

- Click save image icon during playing video.
- Designate file name . File type (JPG,GMP) . and location and press Saving .
- Conversion and saving image from Remote Viewer .
- Print Image Present Image Capture and Print Out Image

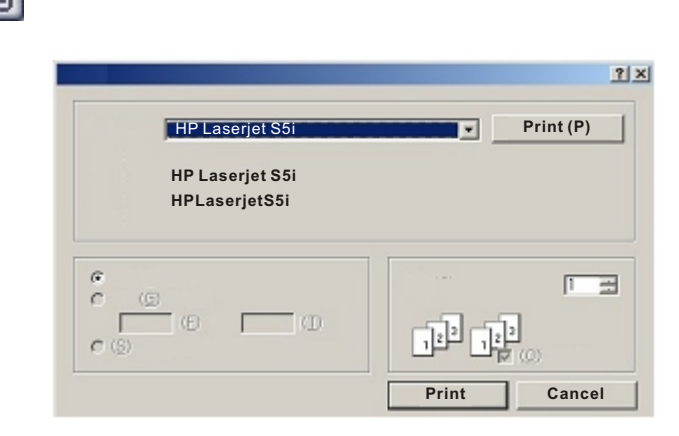

- During play video . Click Print Image .
- After selecting printer . Start image printing .
- Print out Remote Viewer image .

Log Search Find Video Centering Around Event Log at Server

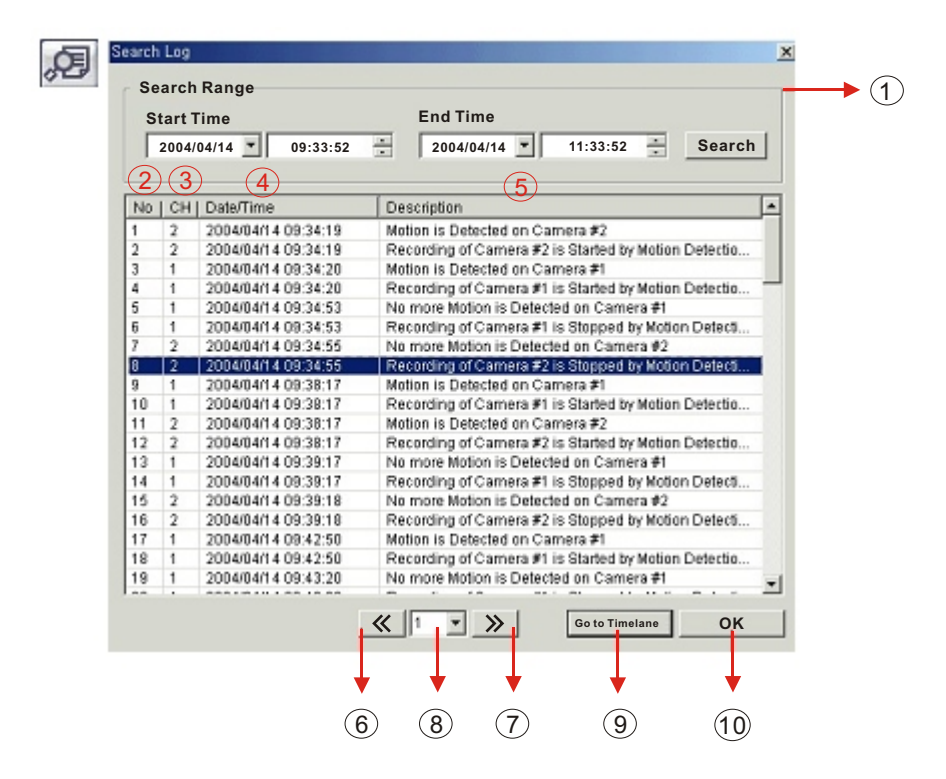

- 1. Input Start Time and End Time at the selected date to Search Event .
- 2. When press Search button . Event output at the below window .
- 3. Indicate Event Log order No. (Max Event Log No. Of 1 page is 100).
- 4. Indicate Event occurred camera No.
- 5. Indicate Event occurred Time & Date .
- 6. Indicate Event detail description .
- 7. Move to previous page.
- 8. Move to user select page .
- 9. After select event . Move search bar in search mode .
- 11. Return to search main to play event image .

• Event Viewer Showing Present Event in Server & Find Image .

| No | СН | Date/Time           | Description                                    |
|----|----|---------------------|------------------------------------------------|
| 1  | 2  | 2004/04/14 12:03:37 | Motion is Detected on Camera #2                |
| 2  | 2  | 2004/04/14 12:03:37 | Recording of Camera #2 is Started by Motion De |
| 3  | 2  | 2004/04/14 12:04:10 | No more Notion is Detected on Camera #2        |
| 4  | 2  | 2004/04/14 12:04:10 | Recording of Camera #2 is Stopped by Motion D  |
| 5  | 2  | 2004/04/14 12:04:17 | Motion is Detected on Camera #2                |
| 5  | 2  | 2004/04/14 12:04:17 | Recording of Camera #2 is Started by Notion De |
| 7  | 3  | 2004/04/14 12:04:19 | Motion is Detected on Camera #3                |
| 3  | 3  | 2004/04/14 12:04:19 | Recording of Camera #3 is Started by Motion De |
| 8  | 1  | 2004/04/14 12:04:20 | Motion is Detected on Camera #1                |
| 0  | 1  | 2004/04/14 12:04:20 | Recording of Camera #1 is Started by Motion De |
| 1  | 4  | 2004/04/14 12:04:22 | Motion is Detected on Camera #4                |
| 2  | 4  | 2004/04/14 12:04:22 | Recording of Camera #4 is Started by Motion De |
| 3  | 4  | 2004/04/14 12:04:53 | No more Motion is Detected on Camera #4        |
| 4  | 4  | 2004/04/14 12:04:53 | Recording of Camera #4 is Stopped by Motion D  |
| 5  | 1  | 2004/04/14 12:04:54 | No more Notion is Detected on Camera #1        |
| 6  | 1  | 2004/04/14 12:04:54 | Recording of Camera #1 is Stopped by Motion D  |
| 7  | 2  | 2004/04/14 12:04:55 | No more Motion is Detected on Camera #2        |
| 8  | 2  | 2004/04/14 12:04:55 | Recording of Camera #2 is Stopped by Motion D  |
| 5  | 0  | 3                   | (4)                                            |

- 1. Indicate event occurred order No.
- 2. Indicate event occurred camera No.
- 3. Indicate event occurred Time&Date .
- 4. Indicate event detail description .
- 5. After select event . Move search bar in search mode .
- 6. Return to search main to play selected event image .

## 7.3 Setting

| Server Li           | on             |      | (1)               | Options                       |
|---------------------|----------------|------|-------------------|-------------------------------|
| Name                | IP Address     | Port | ID                | Screen Switching Interval : 5 |
| tgs94               | 211.192.244.32 | 6100 | NE                | Receive Event                 |
|                     |                |      |                   | 🔽 System 🐺 HDD 🔽 Alarm        |
|                     |                |      |                   | Video 🔽 REC                   |
| IP Addres<br>Port 4 | 6100           | •    | Add 8<br>Modify 9 | ) 🔽 Name 🔽 Date 🔽 Resolu      |
|                     | 5 NETWORK      | *    | Remove 1          | Saving Directory              |
|                     | ~              |      |                   |                               |

#### 7.3.1 Connection ID Setup

- 1. ID Status : Indicate present saving ID & ID information .
- 2. Input name to add or amend ID .
- 3. Input IP address to add or amend server .
- 4. Indicate port No.

Tip

- 5. Input ID for connecting server.
- 6. Input Password for connecting server .
- 7. Click to input new ID information .
- 8. After input all ID information . Add ID information at ID status .
- 9. After amend all ID information . Applying change ID information .
- 10. Seleted ID delete at ID status .

Initial ID & Password is NETWORK& 1234

#### 7.3.2 Option Setting

| Hanne                         | IP Address        | Port | ID                             | Screen Switching Interval : 19                                                               |
|-------------------------------|-------------------|------|--------------------------------|----------------------------------------------------------------------------------------------|
| tgs94                         | 211.192.244.32    | 6100 | NE                             | Receive Event                                                                                |
|                               |                   |      |                                | 🔽 System 🐺 HDD 🐺 Alarm                                                                       |
|                               |                   |      |                                | Video 🔽 REC                                                                                  |
| lame                          |                   |      | New                            | ✓ OSD Display (3)                                                                            |
| lame<br>P Addres<br>'ort      | s 6100            | •    | New<br>Add<br>Modify           | Image: OSD Display     3       Image: Name     Image: Date       Image: Name     Image: Date |
| lame<br>P Addres<br>Port<br>D | s 6100<br>NETWORK | •    | New<br>Add<br>Modify<br>Remove | ✓ OSD Display     3       ✓ Name     ✓ Date     ✓ Resolution       Saving Directory     4    |

- 1. Control screen rotation time in scenario mode at watch mode (Possible to setup from 1~300 sec.)
- 2. Possible to select event kind plurally from server , remote client only can see selected event (System , HDD , Alarm , Video , REC).
- 3. Setup print-out image of information display from server (Name, Date, Resolution).
- 4. Designate backup image saving folder at remote PC .

## • Time Table

## DVR Storage Capacity Calculation (Based on 80GB HDD)

#### Output Calculation

| Resolution     | Image Size (KB)  | Fps | Second | Minute | <b>Record Hours Per Day</b> | Number of Cameras |
|----------------|------------------|-----|--------|--------|-----------------------------|-------------------|
| 352x240 (CIF)  | 3.5(Highest)     | 30  | 60     | 60     | 24                          | 4                 |
| 352x240 (CIF)  | 2.6 ( High )     | 30  | 60     | 60     | 24                          | 4                 |
| 352x240 (CIF)  | 1.6(Standard)    | 30  | 60     | 60     | 24                          | 4                 |
| 352x240 (CIF)  | 1.1 ( Low )      | 30  | 60     | 60     | 24                          | 4                 |
| 704x240 (2CIF) | 8.5(Highest)     | 15  | 60     | 60     | 24                          | 4                 |
| 704x240 (2CIF) | 6.8(High)        | 15  | 60     | 60     | 24                          | 4                 |
| 704x240 (2CIF) | 4.3 ( Standard ) | 15  | 60     | 60     | 24                          | 4                 |
| 704x240 (2CIF) | 2.7 ( Low )      | 15  | 60     | 60     | 24                          | 4                 |
| 704x480 (D1)   | 37(Highest)      | 7   | 60     | 60     | 24                          | 4                 |
| 704x480 (D1)   | 30 ( High )      | 7   | 60     | 60     | 24                          | 4                 |
| 704x480 (D1)   | 19(Standard)     | 7   | 60     | 60     | 24                          | 4                 |
| 704x480 (D1)   | 12.5 ( Low )     | 7   | 60     | 60     | 24                          | 4                 |
| 704x480 (D1)   | 52(Highest)      | 1   | 60     | 60     | 24                          | 4                 |
| 704x480 (D1)   | 37 ( High )      | 1   | 60     | 60     | 24                          | 4                 |
| 704x480 (D1)   | 32 ( Standard )  | 1   | 60     | 60     | 24                          | 4                 |
| 704x480 (D1)   | 27(Low)          | 1   | 60     | 60     | 24                          | 4                 |

Result

| Required Storage Capacity ( GB ) | Time to HDD Full(About) |
|----------------------------------|-------------------------|
| 36.2                             | 80/36.2 = 2.2 Days      |
| 26.9                             | 80/26.9 = 2.9           |
| 16.5                             | 80/16.5 = 4.8           |
| 11.4                             | 80/11.4 = 7             |
| 44                               | 80/44 = 1.8             |
| 35.2                             | 80/35.2 = 2.2           |
| 22.2                             | 80/22.2 = 3.6           |
| 13.9                             | 80/13.9 = 5.7           |
| 89.5                             | 80/89.5 = 0.8           |
| 72.5                             | 80/72.5 = 1.1           |
| 45.9                             | 80/45.9 = 1.7           |
| 39.2                             | 80/30.2 = 2.6           |
| 17.9                             | 80/17.9 = 4.4           |
| 12.7                             | 80/12.7 = 6.2           |
| 11                               | 80/11 = 7.2             |
| 9.3                              | 80/9.3 = 8.6            |

## • PTZ

## PTZ Protocol List

## Present DVR Supply Only PTZ/FOCUS/IRIS Function . (Planning other features)

| MAKER       | MODEL           |
|-------------|-----------------|
| SAMSUNG     | MRX 1000        |
| PELCO       | PELCO-D         |
|             | PELCO-P         |
| HONEYWELL   | GC/GMC-755 ZOOM |
|             | SD1 SPEED DOME  |
|             | SCAN DOME II    |
| KARATEL     | KTD-312         |
| PANASONIC   | WV-CS850        |
|             | WV-CSR604       |
| SENSORMATIC | ADPT8           |
| VICON       | CC-100P         |
| SUMIN       | DSC-230         |

## PTZ Control

PTZ Control

PTZ/FOCUS

- Press PTZ/FOCUS button to open PTZ Menu at right-under side and control by search controller .
- When press PTZ/FOCUS button by turns . FOCUS/IRIS Preset , Swing Menu will appear at the right-under side and possible to control by search controller .

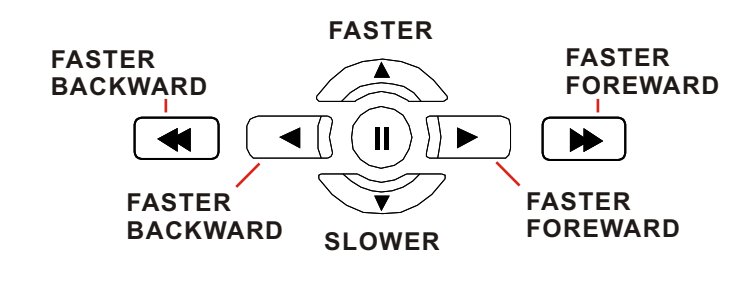

**Search Controller** 

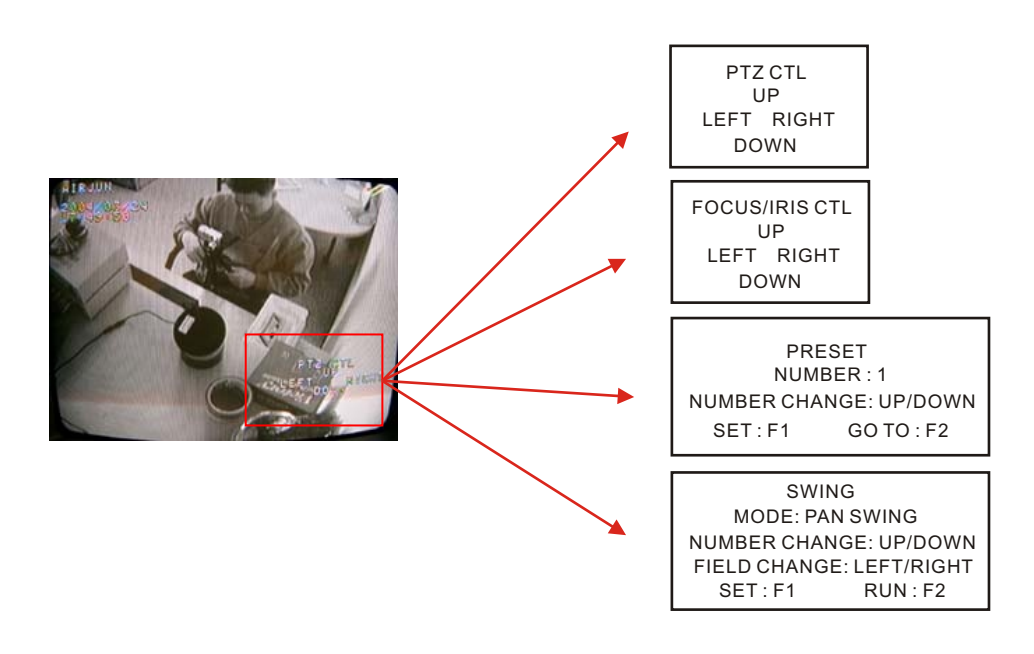

#### **PTZ Control**

- 1. Control camera movement by "Faster", "Slower", "Backward Play", "Play" button , (Up Down Left Right).
- 2. Zoom in & out by button<sup>"</sup>Fast Backward<sup>"</sup>.
- 3. Keep press button make continuous movement.

- FOCUS / IRIS Control
  - 1. Control Iris by "Faster", "Slower" button
  - 2. Focus On by "Backward Play"," Play" button .
  - 3. Zoom In & Out by "Fast Backward", button "Fast Forward".
  - 4. Keep press button to make continuous movement.

#### 8.1 Preset Control

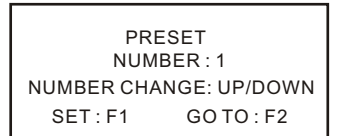

- 1. By Preset Function , possible to setup direction and Focus of PTZ Camera .
- 2. After selecting position at PTZ Control Mode , save data at Preset Mode .
- 3. Setup Number from 1 ~ 123 by Faster & Slower button .
- 4. Save by Front Panel Key No.1 Button or F1 Button on Remote Controller.
- 5. To move to saved location . Press Front Panel Key Button No. 2 or F2 on the Remote Controller .

#### 8.2 Swing Control

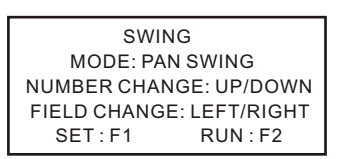

- 1. Swing Function dedicate each No. Of saved Preset and Swing as Pan or Tilt .
- 2. Changing mode by Backward Play button . Changing setup by Faster , Slower button .
- Pan Swing Mode : Rotate Left, Right side . Tilt Swing Mode : Rotate Up, Down side . Start Preset : Select Starting point . (1 ~ 123) End Preset : Select End point . (1 ~ 123) Swing Time : Select halt time as each point . (1 ~ 64 sec.) Swing Speed : Select moving speed od camera . (1 ~ 64)
- 4. Save by Front Panel Key No.1 button or F1 button on Remote Controller .
- 5. For start Swing Mode. Press Front Panel Key No.2 or F2 button on Remote Controller .

## Cross Cable Making Tip

- Cross Cable Making Tip
  - LAN Plug
     Pin : 1 ~ 8

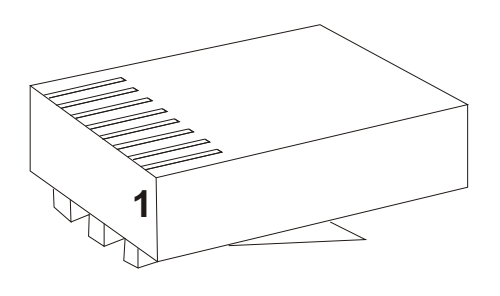

#### LAN Cable

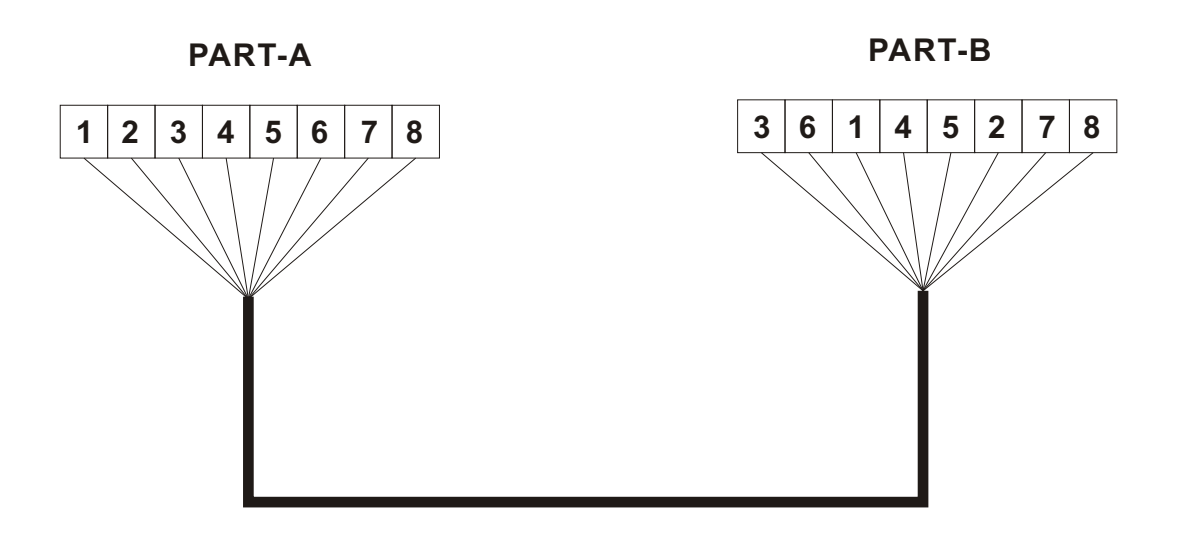

#### Connection Method

- 1. Connect LAN Cable Part-A and LAN plug by order as one to one .
- 2. Connect to LAN cable Part-B & Part-A, Replace order No.1 & 3, No. 2 & 6.
- 3. Connect LAN cable Part-B No. 3 to LAN plug No. 1 and connect the next by order .